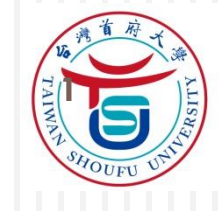

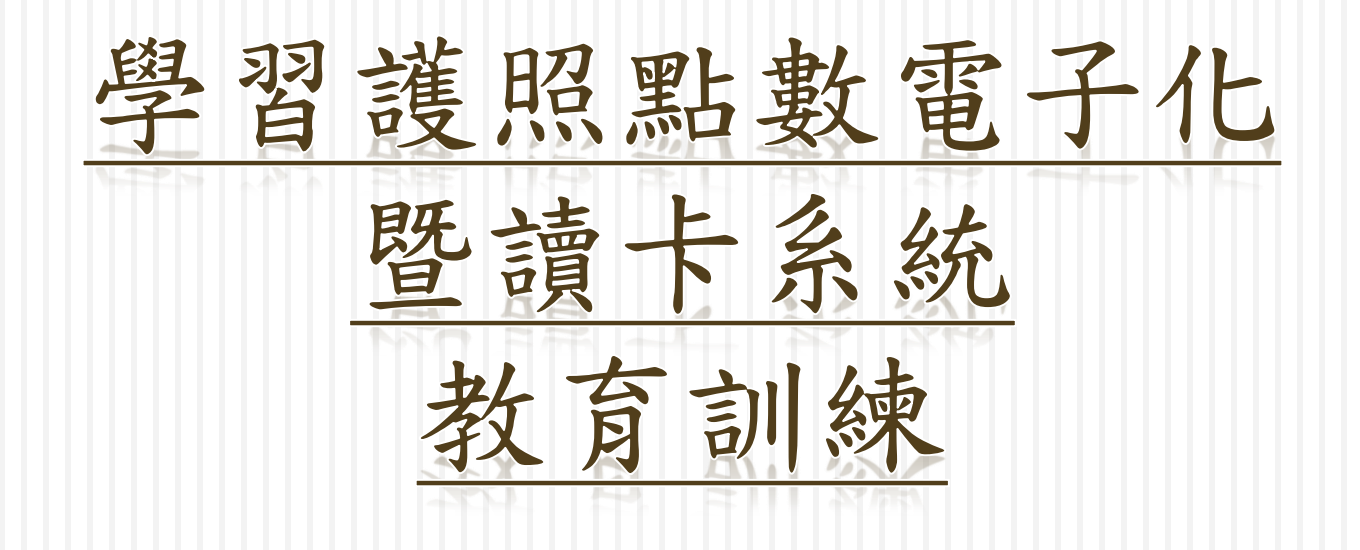

台灣首府大學 學生事務處課外活動組、電子計算機中心 2014/11/20

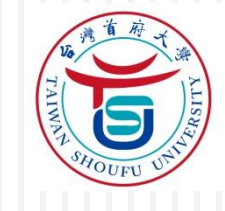

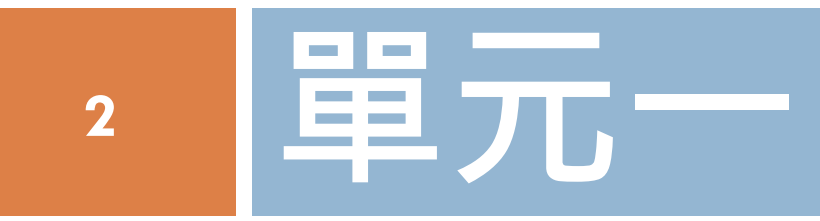

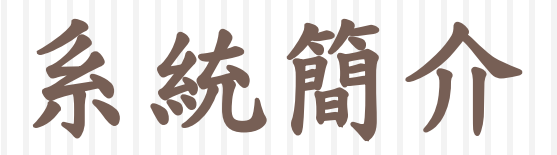

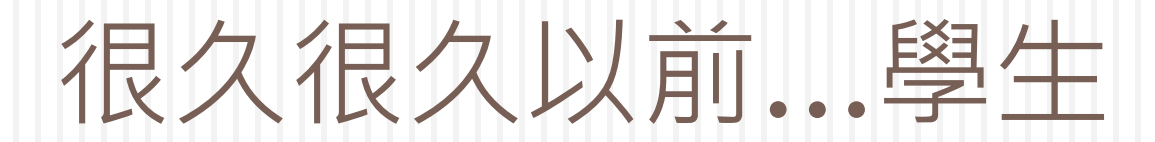

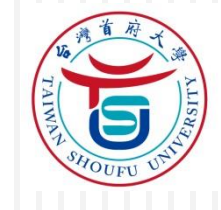

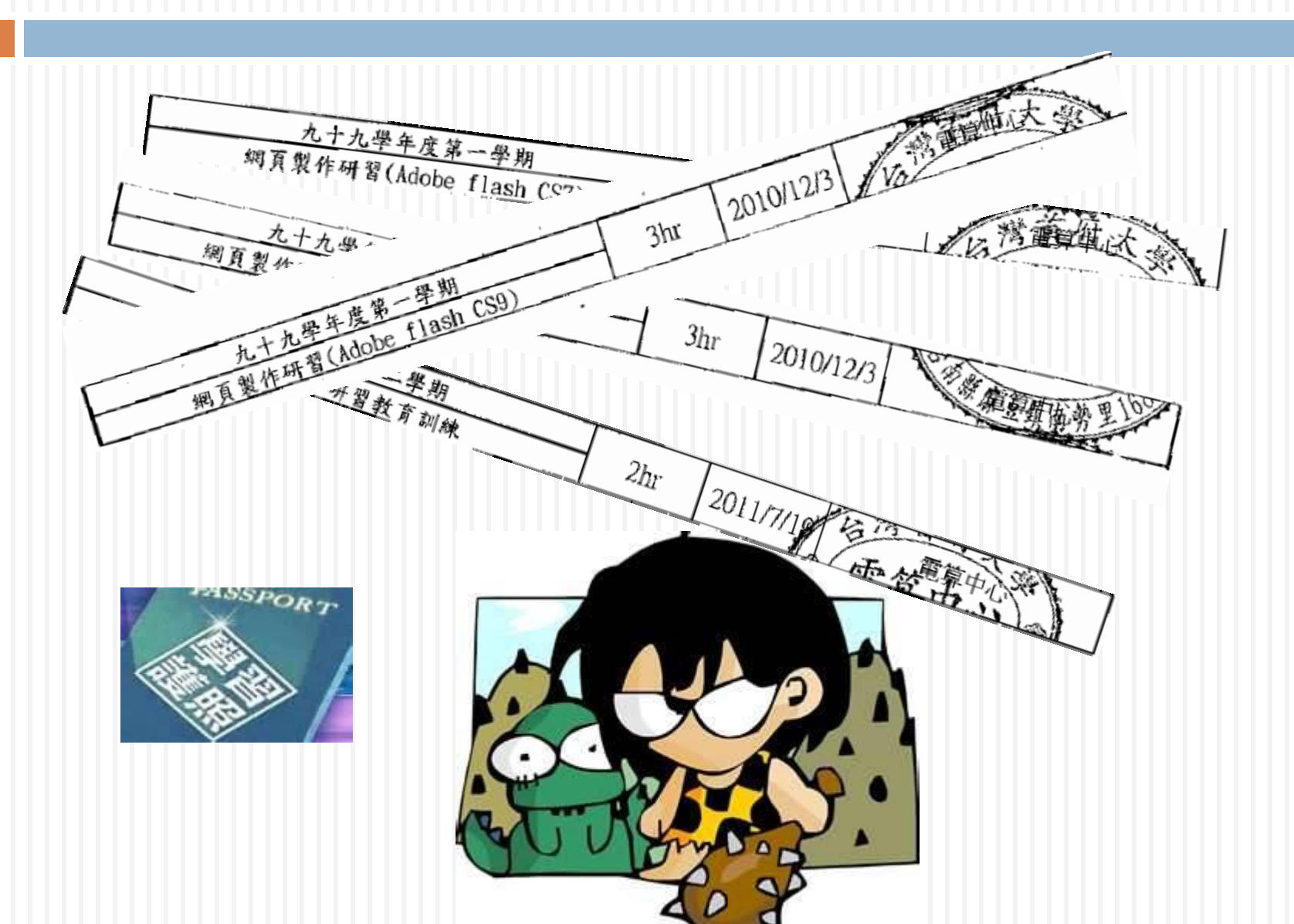

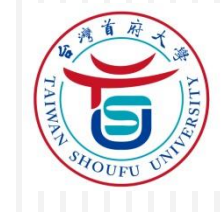

### 很久很久以前...老師

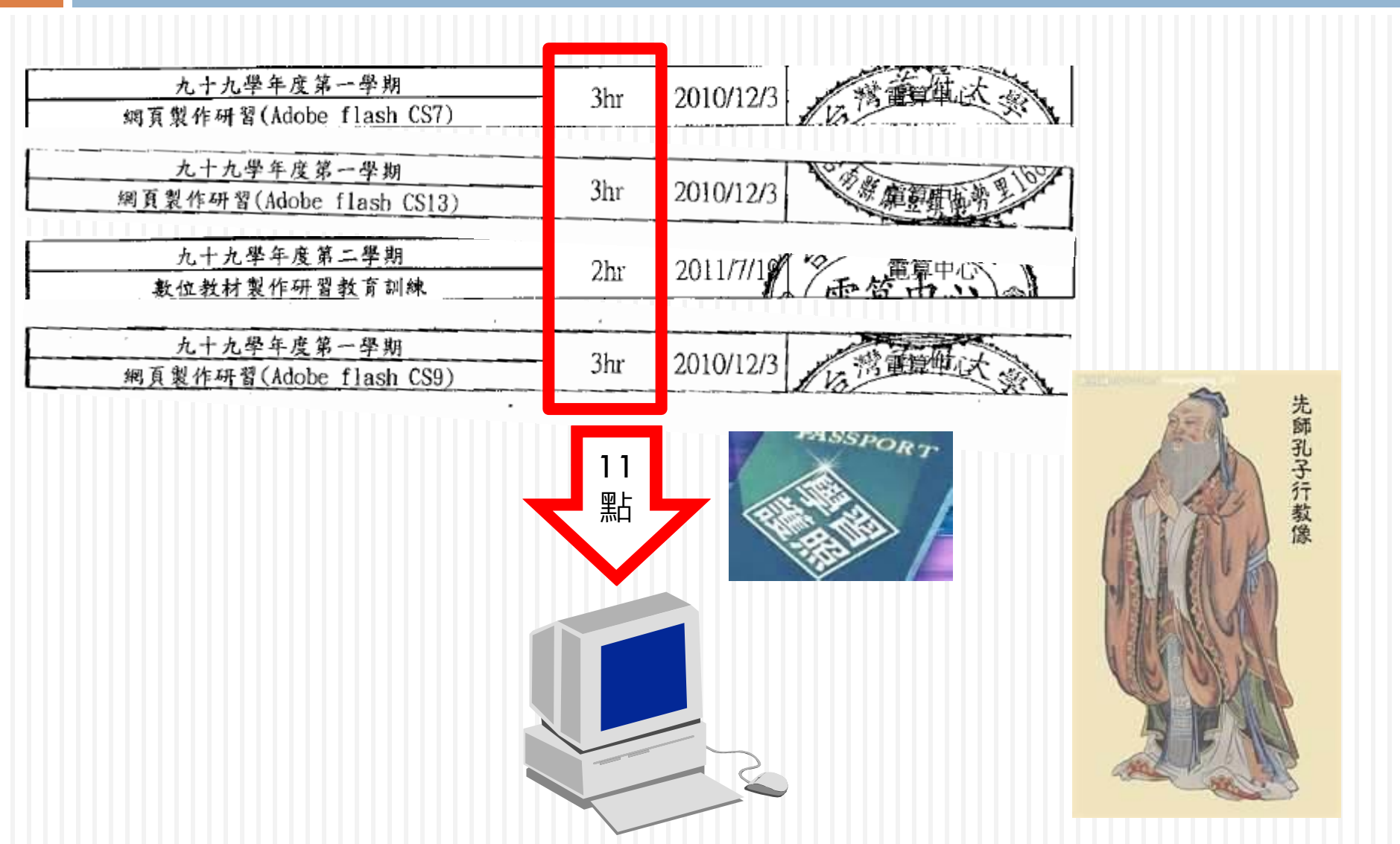

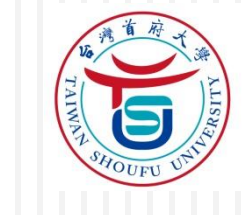

原始人...終於畢業了

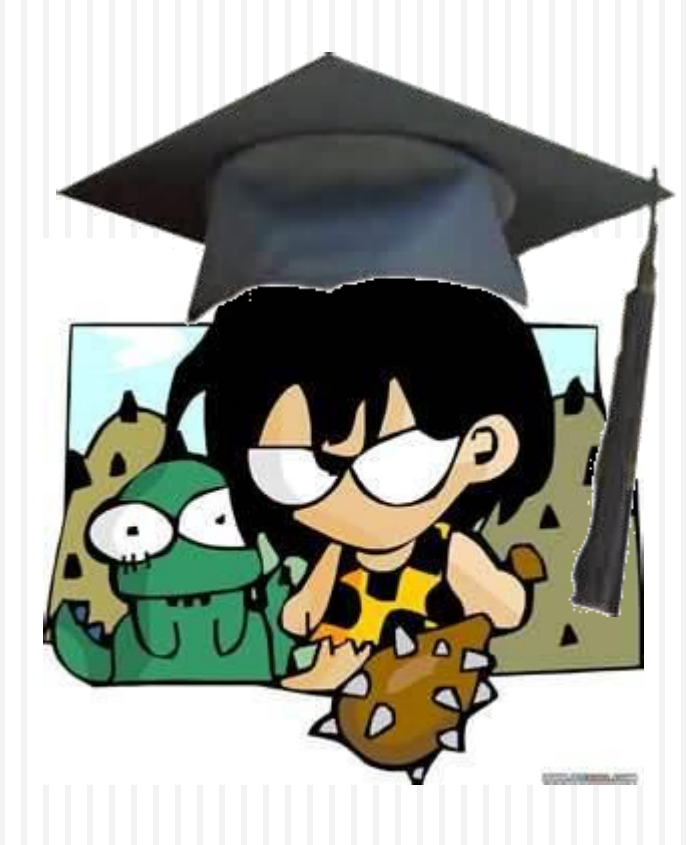

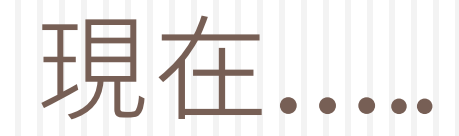

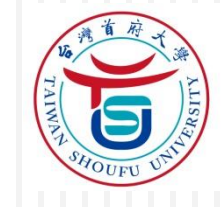

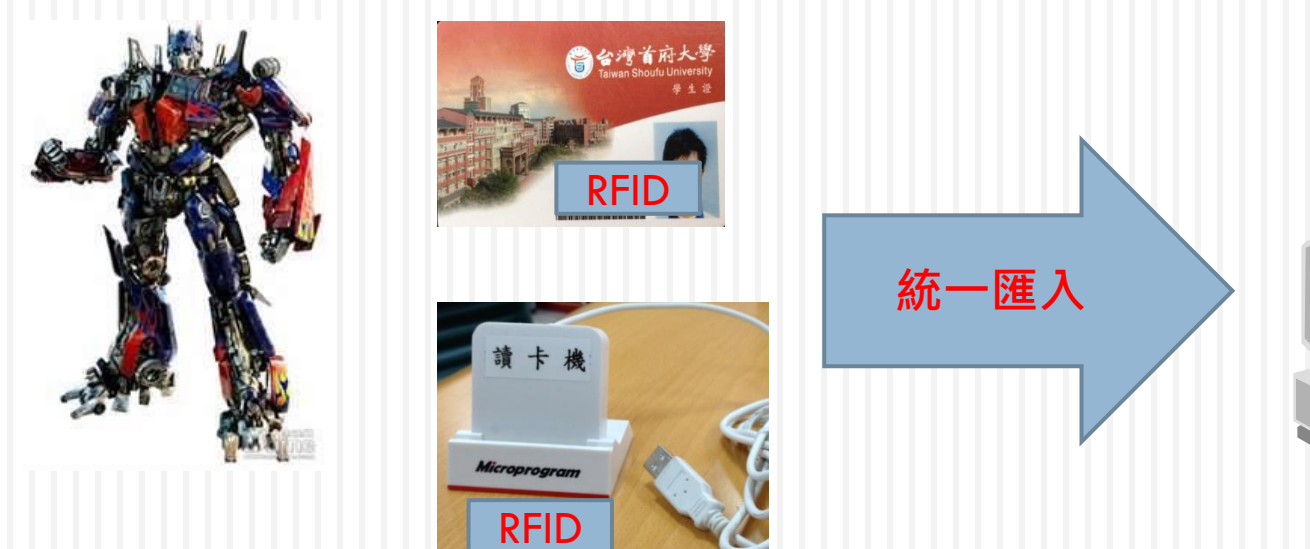

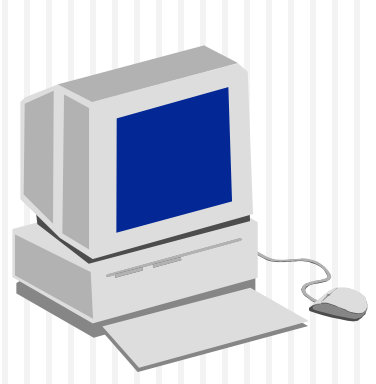

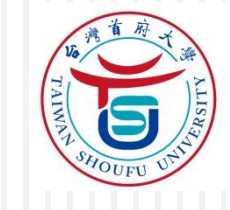

#### 現在....還可自校務系統

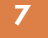

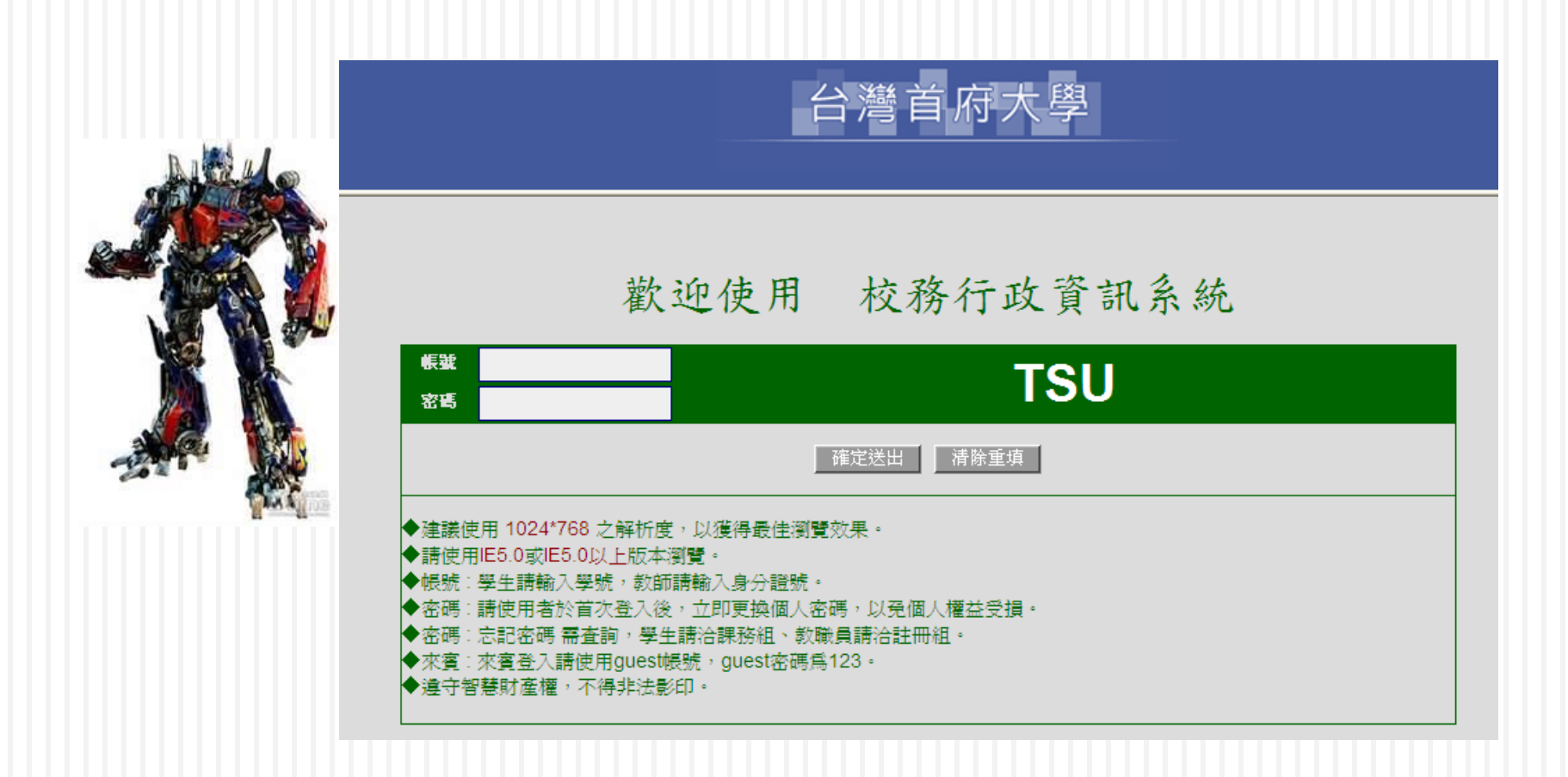

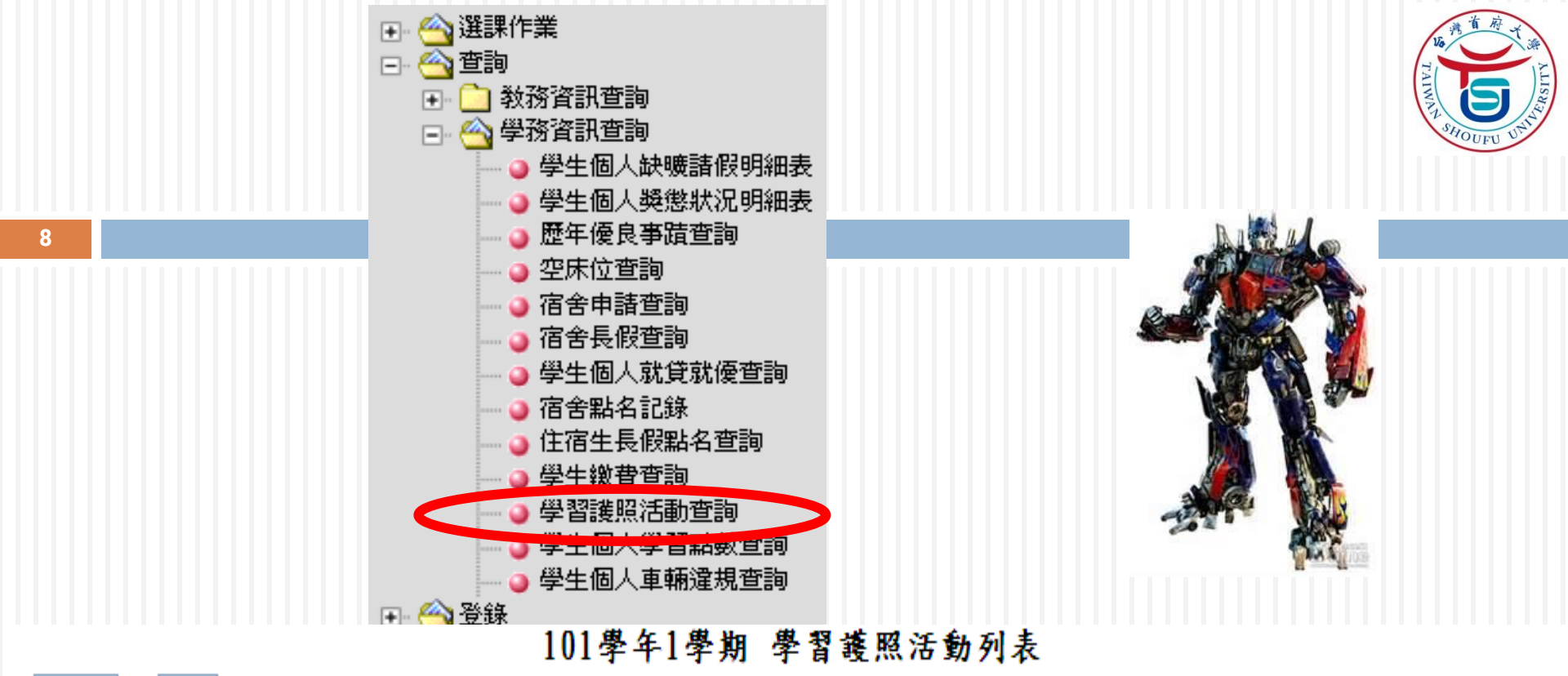

#### 101 💙 學年 1 💙 學年

#### 製表日期:101年12月20日17:00:11

| No | 活動ID | 活動名稱       | 活動單位 | 時間                            | 活動點數 | 活動淚型 | 活動地點  | 承辦人 |
|----|------|------------|------|-------------------------------|------|------|-------|-----|
| 1  |      | 電算中心活動研習課程 | 電算中心 | 101年10月02日0900-101年10月02日1200 | 3    | 志工服務 | TB209 | 何永和 |
| 2  |      | 資管系専題發表    | 休資系  | 101年10月02日0800-101年10月02日1200 | 0    | 生涯學習 | TC303 | 胡志明 |
| 3  |      | 123        | 休資系  | 101年10月12日0800-101年10月12日1000 | 0    | 志工服務 | 123   | 123 |
| 4  |      | 程式語言       | 休資系  | 101年10月24日0900-101年10月24日1200 | 3    | 生涯學習 | TC316 | 何永和 |
| 5  |      | 研習課程01     | 電算中心 | 101年11月12日1400-101年11月12日1600 | 2    | 生涯學習 | TA312 | 鄭仰程 |

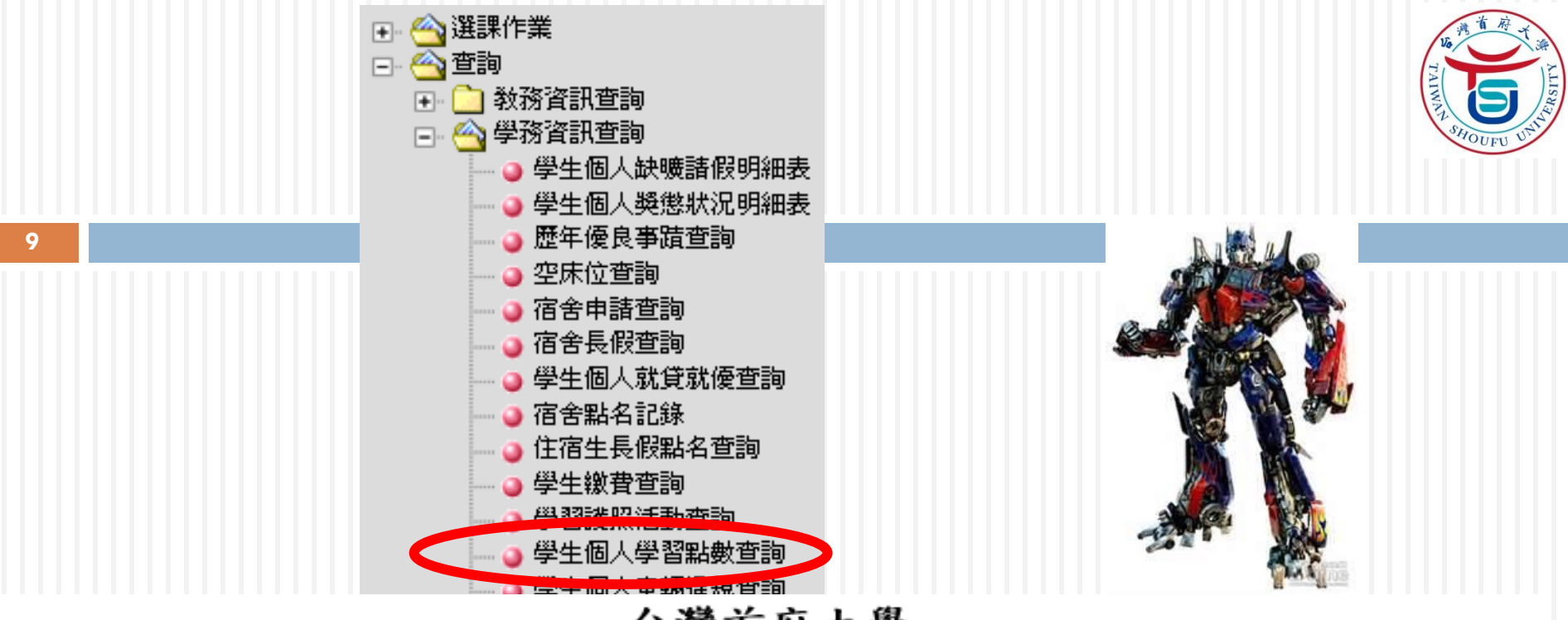

#### 台灣首府大學 學生個人學習點數查詢

製表日期:102年11月22日 10:57:50

| 班級 休閒資訊管理學条四年B班 |         |         | 學號         |            |     | 姓    | 名   |    |    |      |  |
|-----------------|---------|---------|------------|------------|-----|------|-----|----|----|------|--|
|                 |         |         |            |            |     |      |     |    |    |      |  |
| No              |         | 活動名稱    | 活動時間(起)    | 活動時間       | (迄) | 主執   | 禪單位 | 活動 | 點數 | 活動類別 |  |
| 1               | 台灣師範大學線 | 上問卷填答活動 | 102年05月01日 | 102年07月31日 | 3   | 教務處註 | 冊組  | 2  | 2  | 生涯學習 |  |

|        | 志工服務 | 社團活動 | 領導經驗 | 生涯學習 | 其他  | 合計  |
|--------|------|------|------|------|-----|-----|
| 機論情報   | 0    | 0    | 0    | 2    | 0   | 201 |
| 初始點數   | 0    | 0    | 0    | 0    | 199 | 201 |
| 畢業點數下限 | 3    | 0    | 1    | 6    | 0   | 10  |

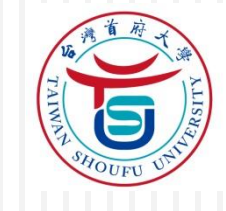

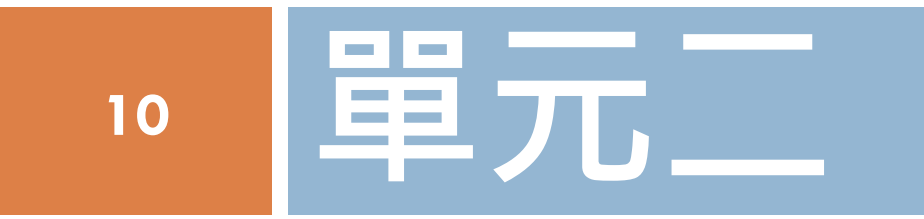

### 流程說明

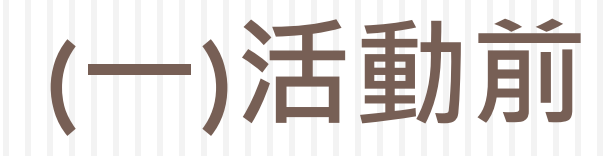

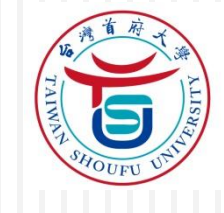

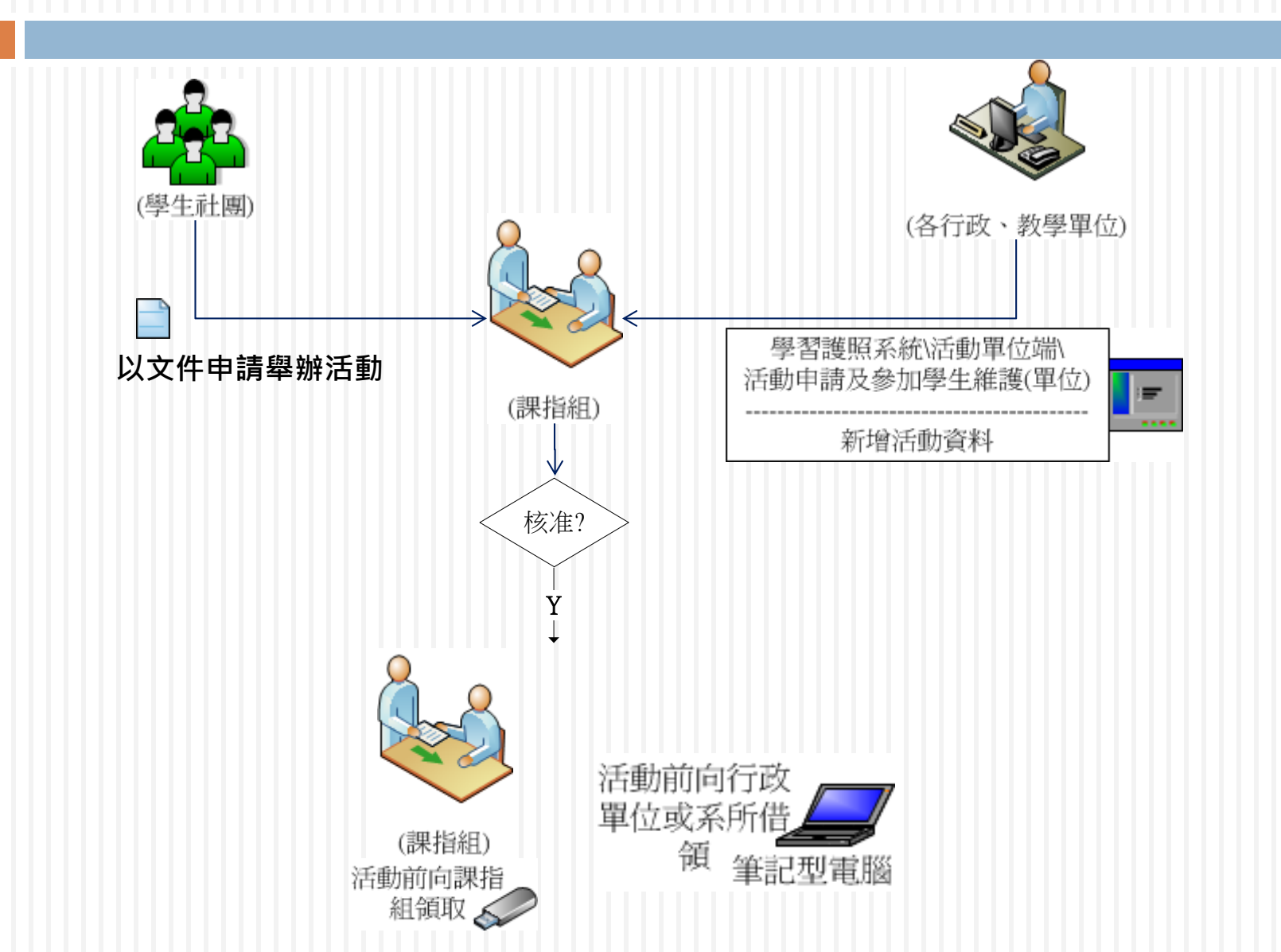

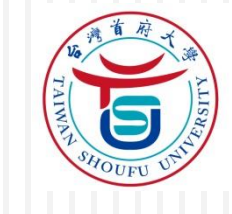

### (一)活動前(Cont.)

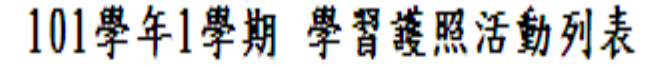

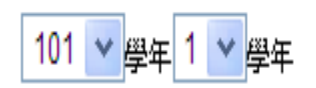

製表日期:101年12月20日17:00:11

| No | 活動ID | 活動名稱       | 活動單位 | 時間                            | 活動點數 | 活動涙型 | 活動地點  | 承辦人 |
|----|------|------------|------|-------------------------------|------|------|-------|-----|
| 1  |      | 電算中心活動研習課程 | 電算中心 | 101年10月02日0900-101年10月02日1200 | 3    | 志工服務 | TB209 | 何永和 |
| 2  |      | 資管系專題發表    | 休資系  | 101年10月02日0800-101年10月02日1200 | 0    | 生涯學習 | TC303 | 胡志明 |
| 3  |      | 123        | 休資系  | 101年10月12日0800-101年10月12日1000 | 0    | 志工服務 | 123   | 123 |
| 4  |      | 程式語言       | 休資系  | 101年10月24日0900-101年10月24日1200 | 3    | 生涯學習 | TC316 | 何永和 |
| 5  |      | 研習課程01     | 電算中心 | 101年11月12日1400-101年11月12日1600 | 2    | 生涯學習 | TA312 | 鄭仰程 |

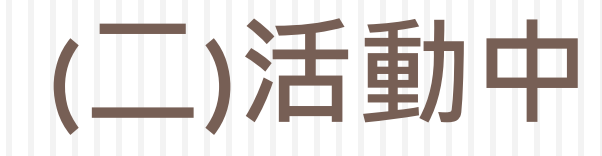

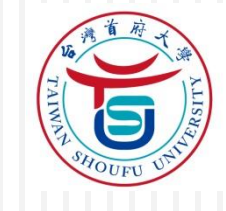

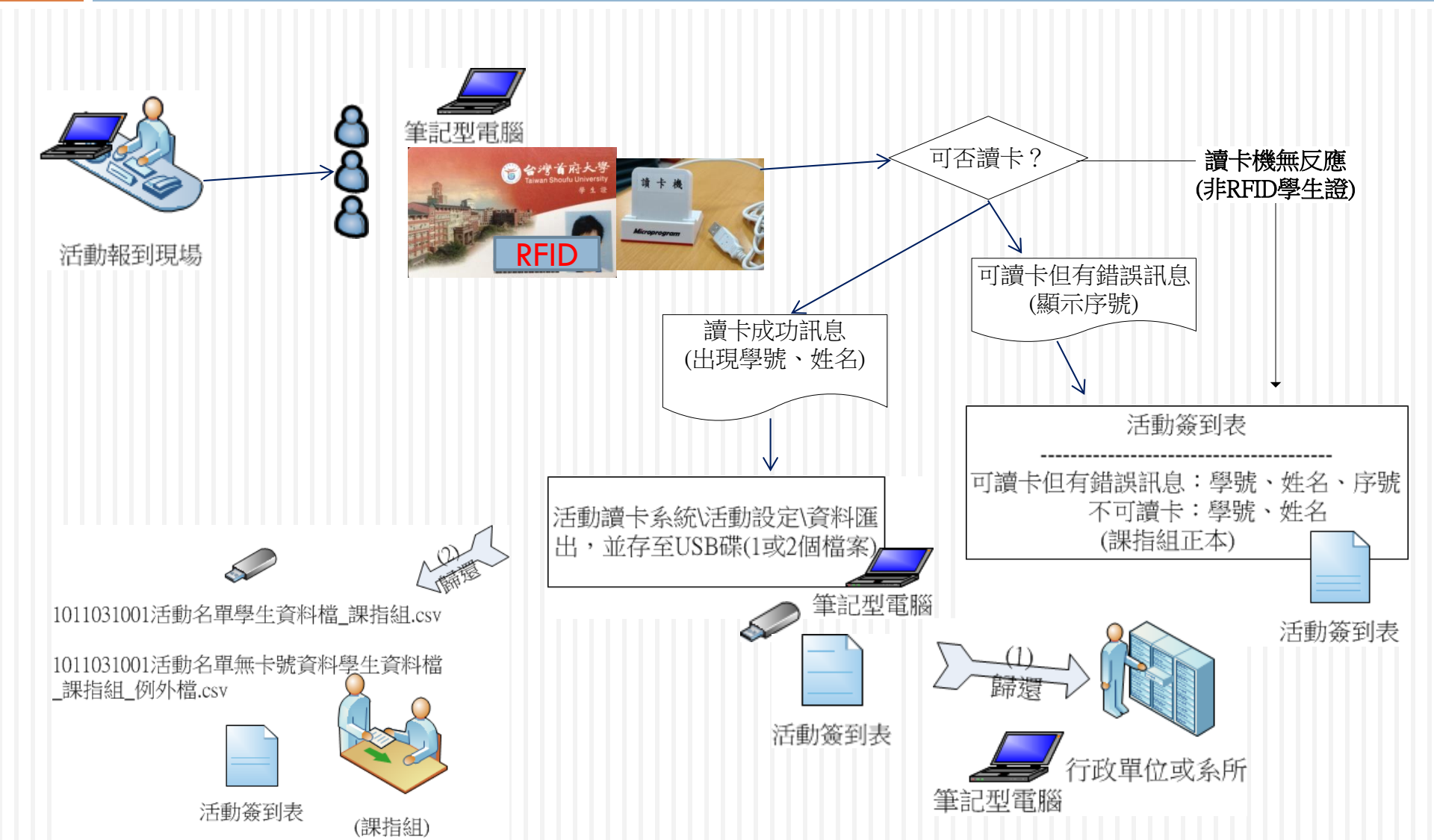

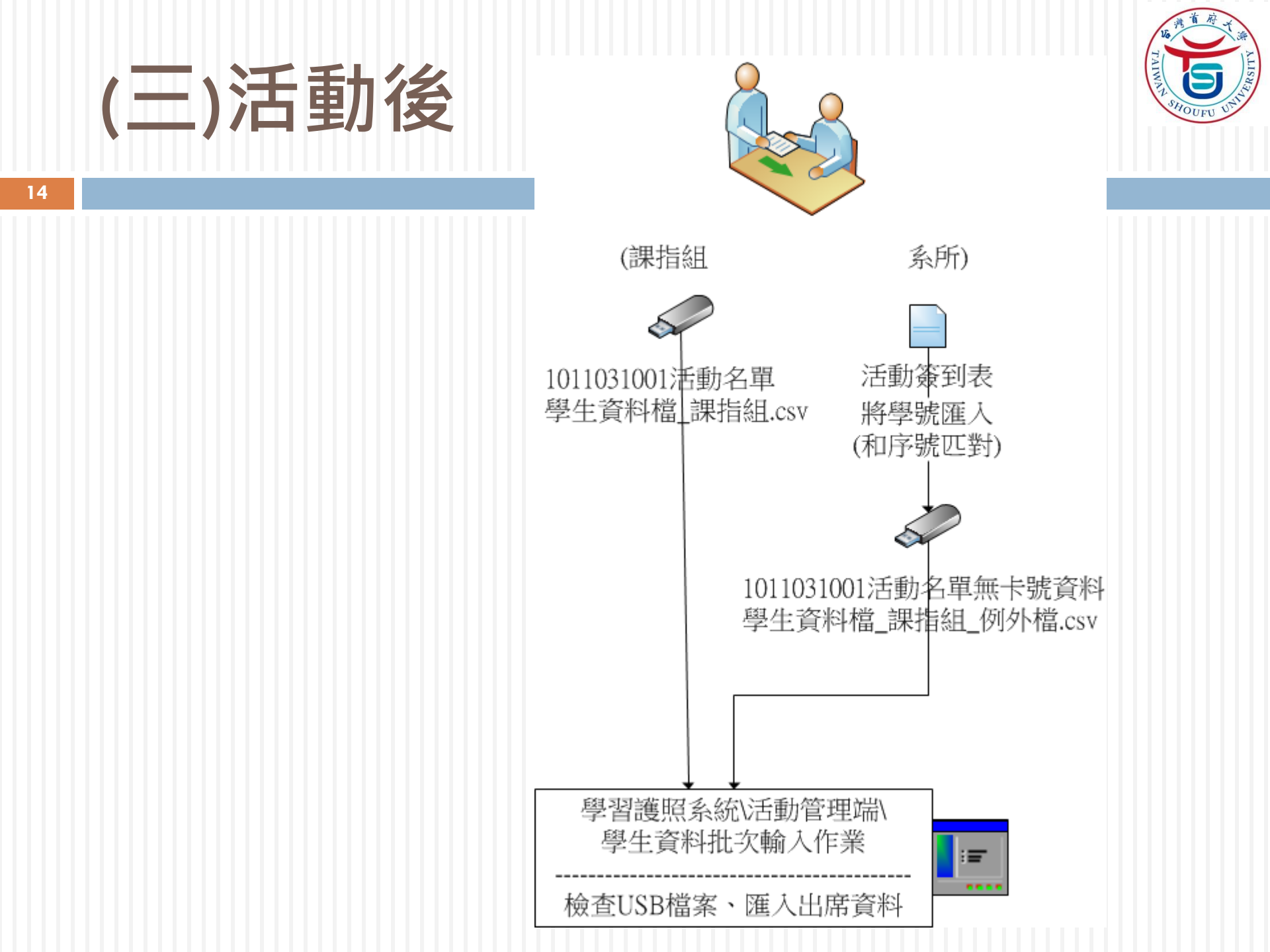

|                                                                   | (三)活動後(Cont.) |                     |                         |                       |     |                      |            |    |                                       |                   |                        | TANKA SHOUFU UM          |
|-------------------------------------------------------------------|---------------|---------------------|-------------------------|-----------------------|-----|----------------------|------------|----|---------------------------------------|-------------------|------------------------|--------------------------|
| 15                                                                |               |                     | 新學習護照<br>系統匯入之<br>活動及點數 | 台灣<br>學生個人            | 首人學 | 府大學<br>習點數查話         | 甸          |    | · · · · · · · · · · · · · · · · · · · | <b>多</b> 余<br>表日期 | <b>統點</b><br>: 102年11月 | <b>致</b><br>22日 10:57:50 |
|                                                                   | 斑級            |                     | 休閒資訊管理學                 | 条四年B班                 |     | 學號                   |            |    |                                       | 姓                 | 名                      |                          |
| No<br>1                                                           | 台灣            | <mark>)範</mark> 大學線 | 活動名稱<br>3上問卷填答活動        | 活動時間(起)<br>102年05月01日 |     | 活動時間(3<br>102年07月31日 | <u>ک</u> ) | 47 | 主辦單位<br>(務處註冊組                        | र्षे<br>İ         | 活動點數<br>2              | 活動類別 生涯學習                |
|                                                                   |               |                     | 志工服務                    | 社團活動                  |     | 領導經驗                 |            |    | <br>生涯學習                              |                   | 其他                     |                          |
| 累                                                                 | 計點數           |                     | 0                       | 0                     |     | 0                    |            |    | 2                                     |                   | 0                      | 201                      |
| 初<br> <br> <br> <br> <br> <br> <br> <br> <br> <br> <br> <br> <br> | 端點數<br>業點數下   | 限                   | 3                       | 0                     |     | 0                    |            |    | 0<br>6                                |                   | 199<br>0               | 10                       |

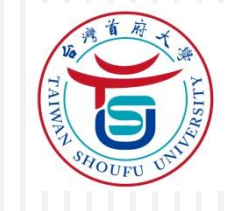

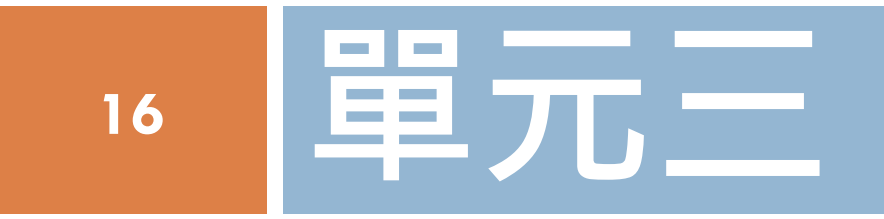

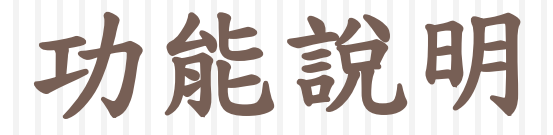

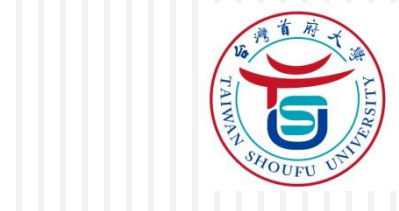

### (一)校務系統操作(系所)

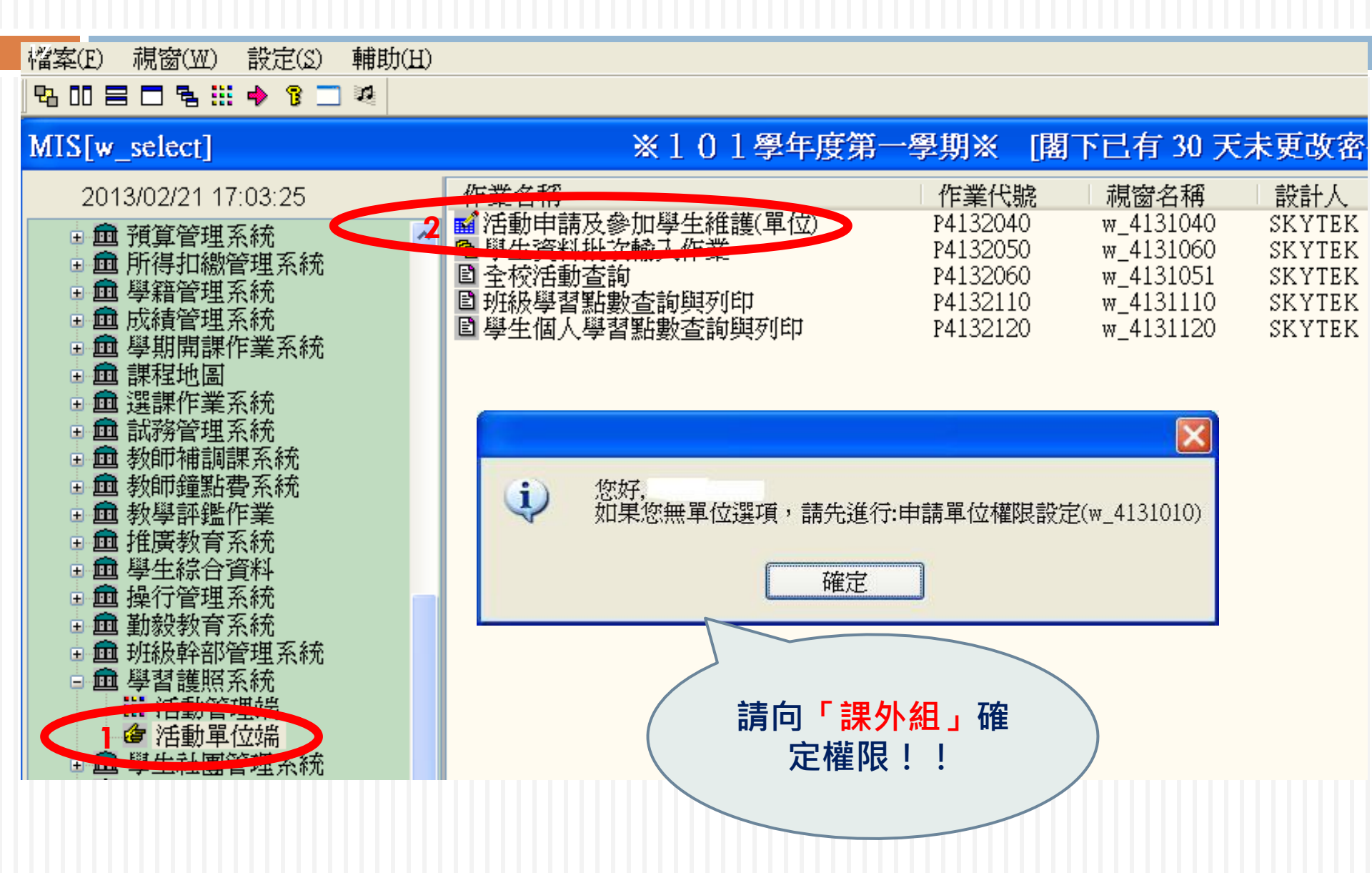

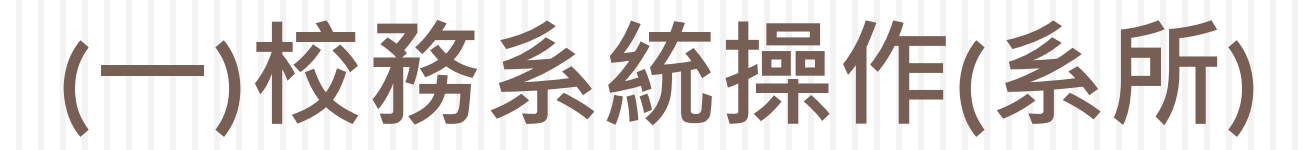

| 18                               |                        |                          |                        |
|----------------------------------|------------------------|--------------------------|------------------------|
| ■活動申請及參加學生維計(軍                   | 位)[/_4131040]          | ※101學年度第                 | 至一學期※                  |
| 學年度: 101 活動單位: 電算<br>學期: 1 審核狀態: | [中心 v (必選)             |                          |                        |
| NO. 活動序號 狀態 济                    | <b>羅活動資料 🗱</b> @活動參加學: | 生 🧱 @活動附件                |                        |
| 1 10202211/1824 存蕃 教育訓練          | 學年: 101 學              | 期: 1 活動序號                | <b>注</b> 1020221171824 |
| 由「申請單位」                          | 活動名稱: 教育訓練-學習          | 護照點數電子化暨讀卡系統             |                        |
| 填寫!!                             | 活動管理單位: 電算中心           | ▼                        |                        |
|                                  | 活動地點: 國際會議廳            |                          |                        |
|                                  | 承辦人: 鄭仰程               | 連絡電話: (06)5718888#652    | ]                      |
|                                  | 活動起日期: 102/02/21       | 起時間: 16:00               |                        |
| 不需填寫·由                           | 活動迄日期: 102/02/22       | 这時間: 18:00               |                        |
| 「課外組」審                           | 活動點數: 2 🗸 🗸            |                          |                        |
| 核!!                              | 活動類型: 志工服務             | ✓ 審核狀態: 待審               |                        |
|                                  | 備註:                    |                          |                        |
|                                  | 異動人: 鄭仰程               | 異動時間: 102/02/21 17:23:29 |                        |

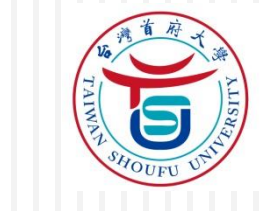

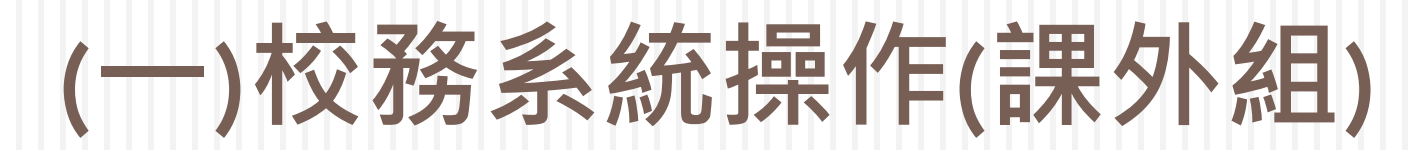

| 19                            |                             |                          |
|-------------------------------|-----------------------------|--------------------------|
| ■活動申請及參加學生維計(管                | 晉理)[ <sup>1</sup> _4131040] | ※101學年度第一學期※             |
| 學年度: 101 活動單位:<br>學期: 1 審核狀態: | <ul><li>✓</li></ul>         |                          |
| NO. 活動序號 狀態 济                 | <b>羅活動資料 器</b> @活動參加學生      | 20活動附件                   |
| 1 1020221171824 通過 教育訓練-      | 學年: 101 學期:                 | 1 活動序號: 1020221171824    |
|                               |                             |                          |
|                               | 活動名稱: 教育訓練-學習護照             |                          |
|                               | 活動管理單位: 電算中心                | ✓ 活動社團:                  |
|                               | 活動地點: 國際會議廳                 |                          |
|                               | 承辦人: 鄭仰程                    | 連絡電話: (06)5718888#652    |
| 「課外組」審<br>核通過,且可<br>「手動」新增    | 活動起日期: 102/02/21            | 時間: 16:00<br>時間: 18:00   |
| 學生 !!                         | 活動類型: 志工服務<br>備註:           | ▼ 審核狀態: 通過  ▼ □ 限制異動學生   |
|                               | 異動人: 鄭仰程                    | 異動時間: 102/02/21 17:25:58 |

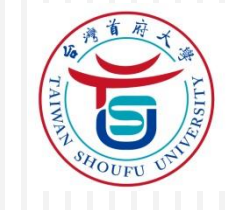

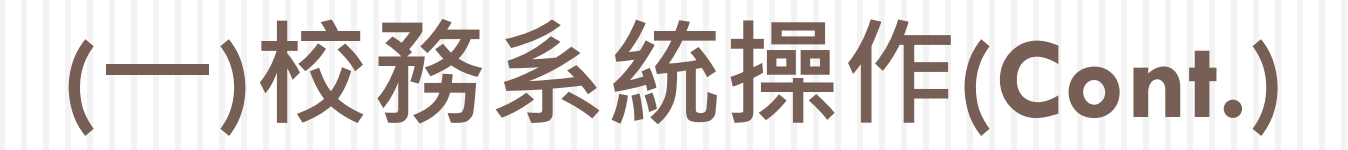

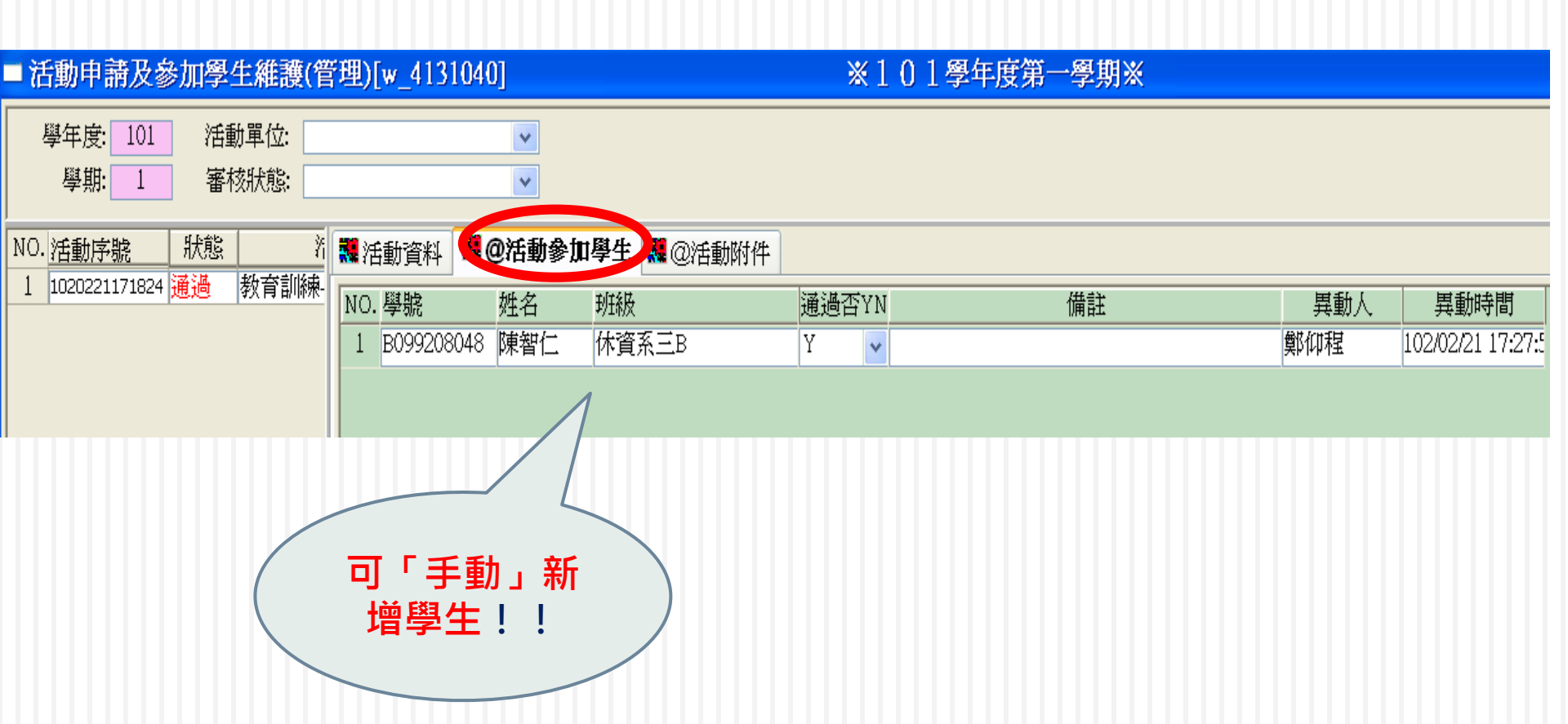

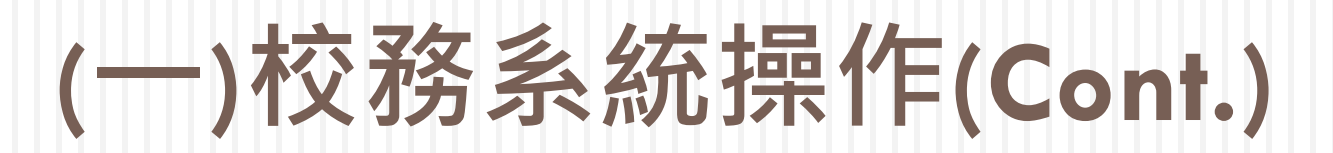

| Vo<br>No        |
|-----------------|
| TAININ'S ALISHE |
| SHOUFU UN       |

| 21                                               |                       |              |                                      |
|--------------------------------------------------|-----------------------|--------------|--------------------------------------|
| ■活動申請及參加學生維。雙(管                                  | 套理)[x_4131040]        | <b>*</b> (   | 101學年度第一學期※                          |
| 學年度:     101     活動單位:       學期:     1     審核狀態: | <b>v</b>              |              |                                      |
| NO. 活動序號 狀態 济                                    | <b>羅活動資料 器</b> @活動參加# | 學生 🞇 @活動附件   |                                      |
| I 10202211/1824 通過 教育訓練-                         | 學年: 101 /             | 學期: 1        | 活動序號: 1020221171824                  |
|                                                  | 活動名稱: 教育訓練-學習         |              |                                      |
|                                                  | 活動管理單位: 電算中心          | ▶ 活動社團:      | ×                                    |
|                                                  | 活動地點: 國際會議廳           |              |                                      |
|                                                  | 承辦人: 鄭仰程              | 連絡電話: (06)57 | 18888#652                            |
| 「锂外组、粟                                           | 活動起日期: 102/02/21      | 起時間: 16:00   |                                      |
| 核强强,但不                                           | 活動迄日期: 102/02/22      | 迄時間: 18:00   |                                      |
| 「「「「手動」新                                         | 活動點數: 2               | •            |                                      |
| 增學生!!                                            | 活動類型: 志工服務            |              | ···································· |
|                                                  | 備註:                   |              |                                      |
|                                                  | 異動人: 鄭仰程              | 異動時間: 102/02 | 2/21 17:25:58                        |

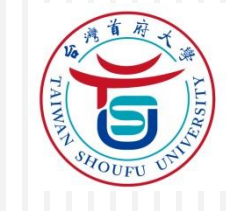

## (一)校務系統操作(Cont.)

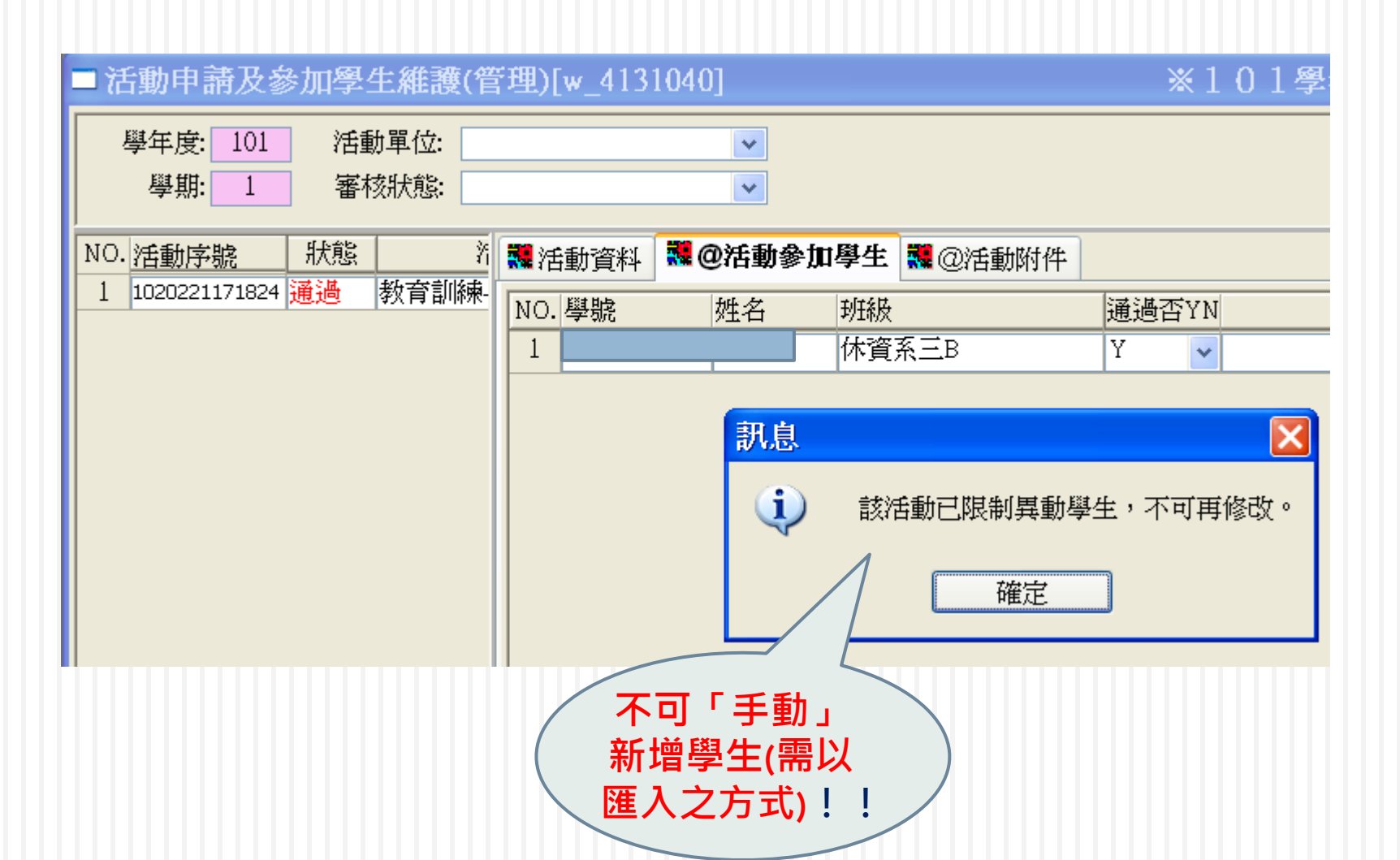

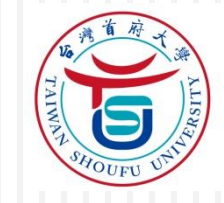

(一)校務系統操作(Cont.)-匯出

| ■活動申請及參加學生維護(管                                                       | 理)[w_4131040]                                                                                                  | ※101學年                                                                                                    | 度第一學期※                                                                                                    |
|----------------------------------------------------------------------|----------------------------------------------------------------------------------------------------|----------------------------------------------------------------------------------------------------|----------------------------------------------------------------------------------------------------|
| 學年度:         101         活動單位:           學期:         1         審核狀態: | ▼                                                                                                    |                                                                                                    |                                                                                                    |
| NO. 活動序號 狀態 济<br>1 1020221171824 通過 教育訓練-                            | ※活動資料 № @活動參加學生 № @活動參加學生 № @活動參加學生 № 101 學期:1     活動名稱:教育訓練-學習護照點書     活動管理單位:電算中心     活動地點:國際會議廳     承辦人:鄭仰程 | <ul> <li>@活動附件</li> <li>◎活動附件</li> <li>活動電子化壁請卡系統</li> <li>✓ 活動社團:</li> <li>連絡電話: (06)5718888#652</li> </ul> | 動序號: 1020221171824                                                                                                    |
|                                                                      | 活動起日期: 102/02/21                                                                                               | f: 16:00<br>f: 18:00<br>▼ <b>客核狀態:</b> 通過<br>異動時間: 102/02/22 12:41:1;                                        | 剪下     Ctrl+X       複製     Ctrl+C       貼上     Ctrl+V       復原     Ctrl+U       請取(F5)     F5       新增(F2)     F2       刪除(F4)     F4       存檔(F3)     F3       複製一列     Ctrl+Alt+C       貼上     yu |
|                                                                      |                                                                                                    |                                                                                                    | 另存新檔. F10<br>排序(F9) F9<br>過濾資料(F11) F11                                                                                                    |
| <sup>網址</sup> 型                                                      | 斗夾\Project\學習護照系統(201<br>× 名稱 ▲<br>■ 20121112電算中心<br>■ 20130222-教育訓練                                           | 20801)\天方活動匯出檔範<br>、研習課程01.txt<br>東-學習護照點數電子化暨語                                                              | 例                                                                                                    |

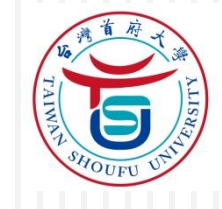

### (二)活動讀卡系統操作

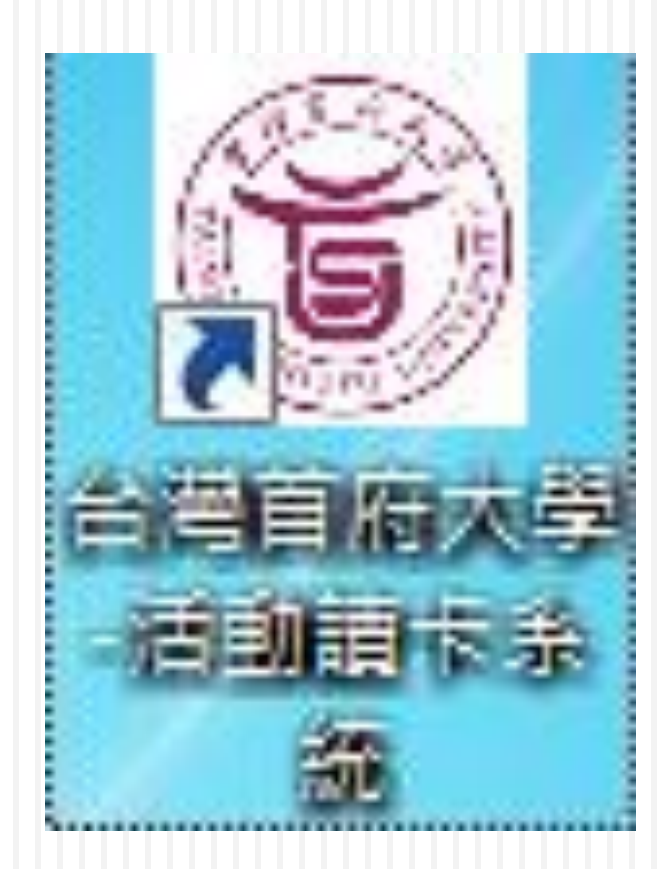

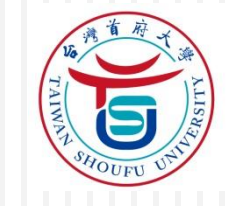

25

#### 使用前・請務必連上網路更新程式及資料庫(若 有新版・會自動更新)

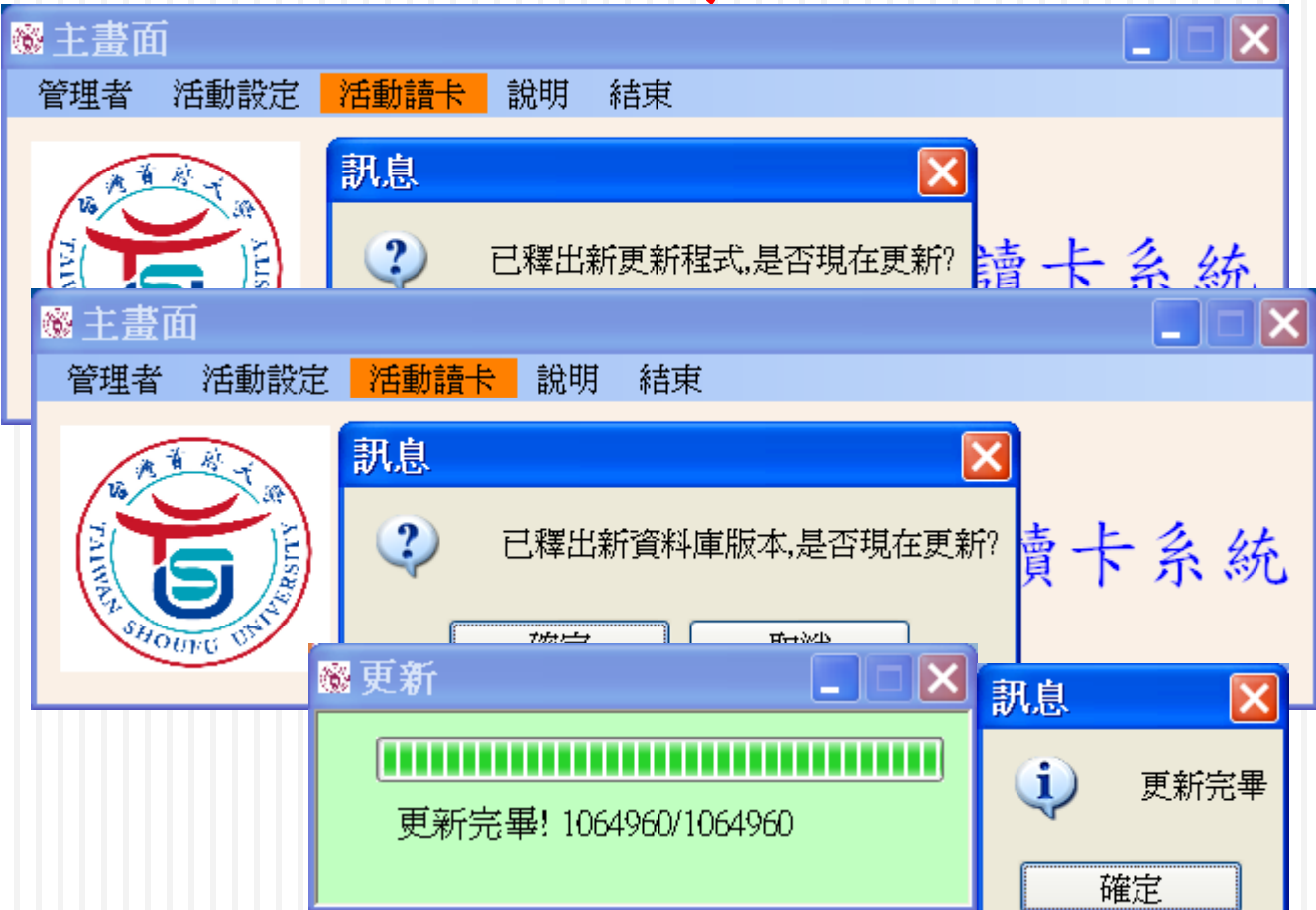

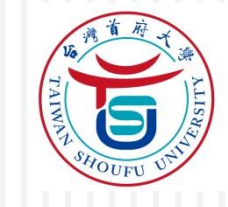

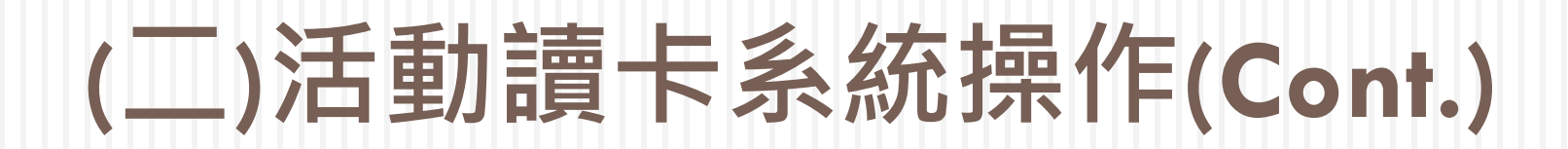

| $\rightarrow$ | 疌 | 777 |
|---------------|---|-----|
| 土             | 啬 | 田   |
|               |   |     |

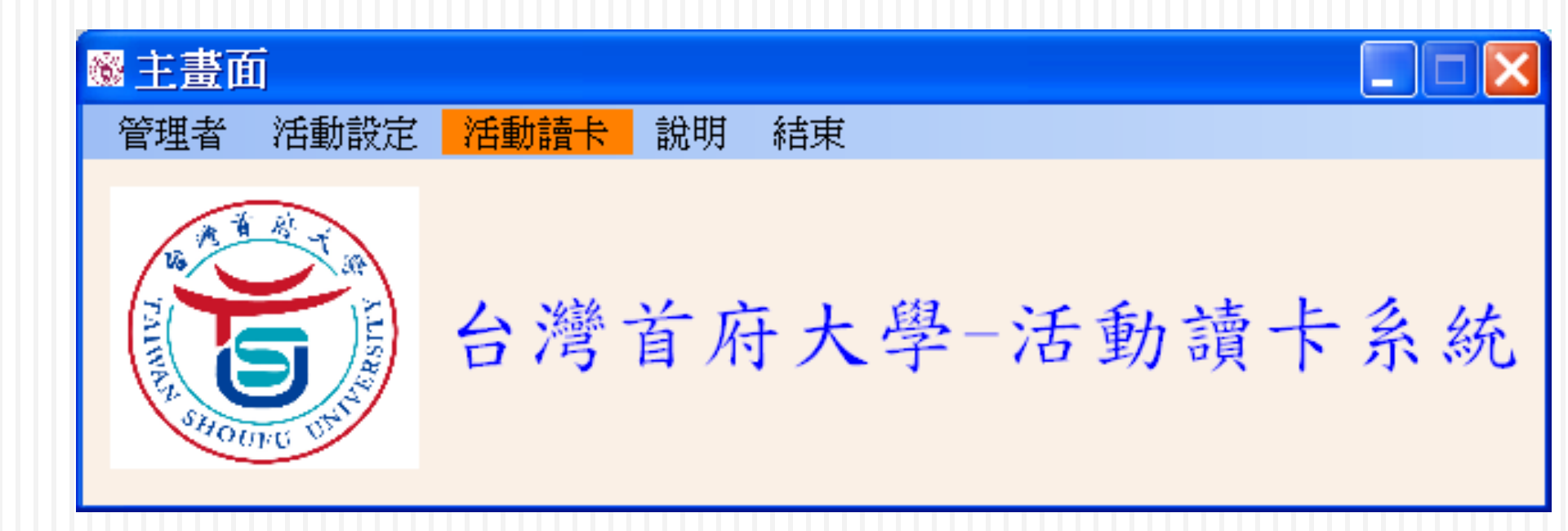

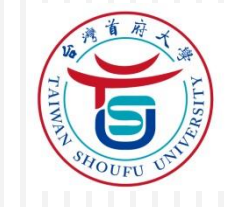

- □ 活動設定-匯入活動文字檔-
  - ■檔名需為TXT檔
  - ■由課外組給予舉辦的活動資料檔(USB隨身碟)

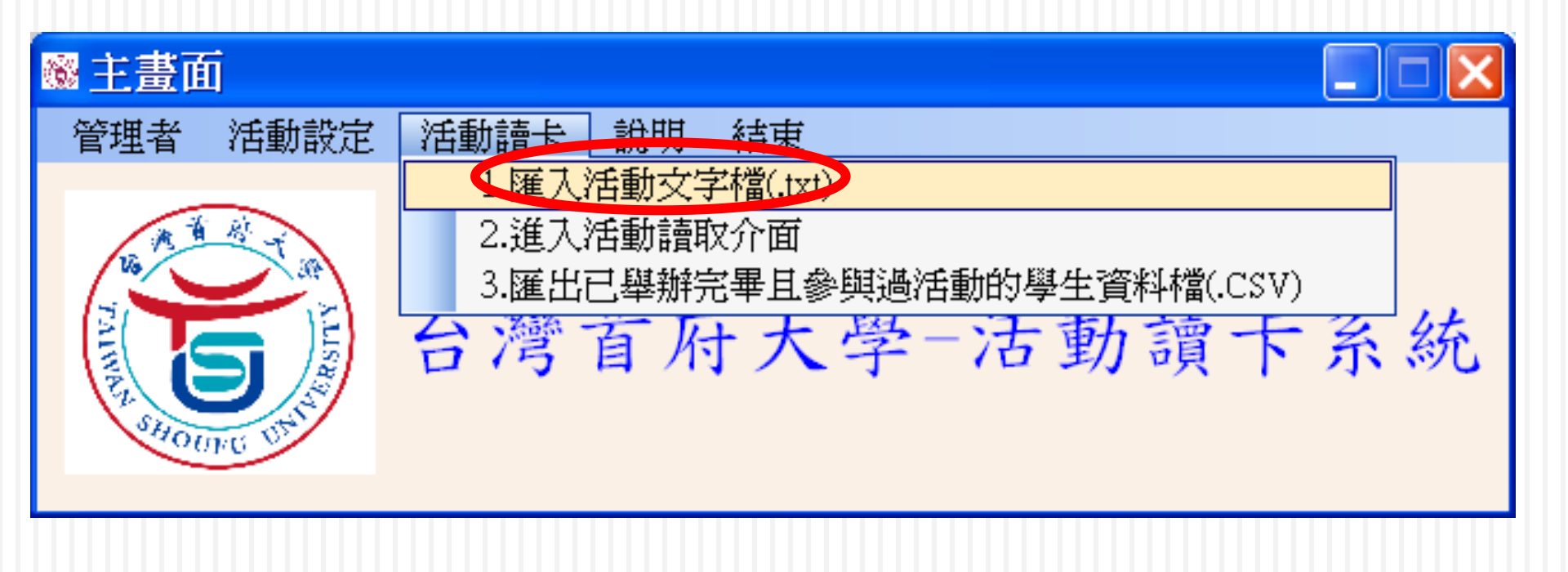

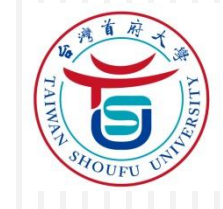

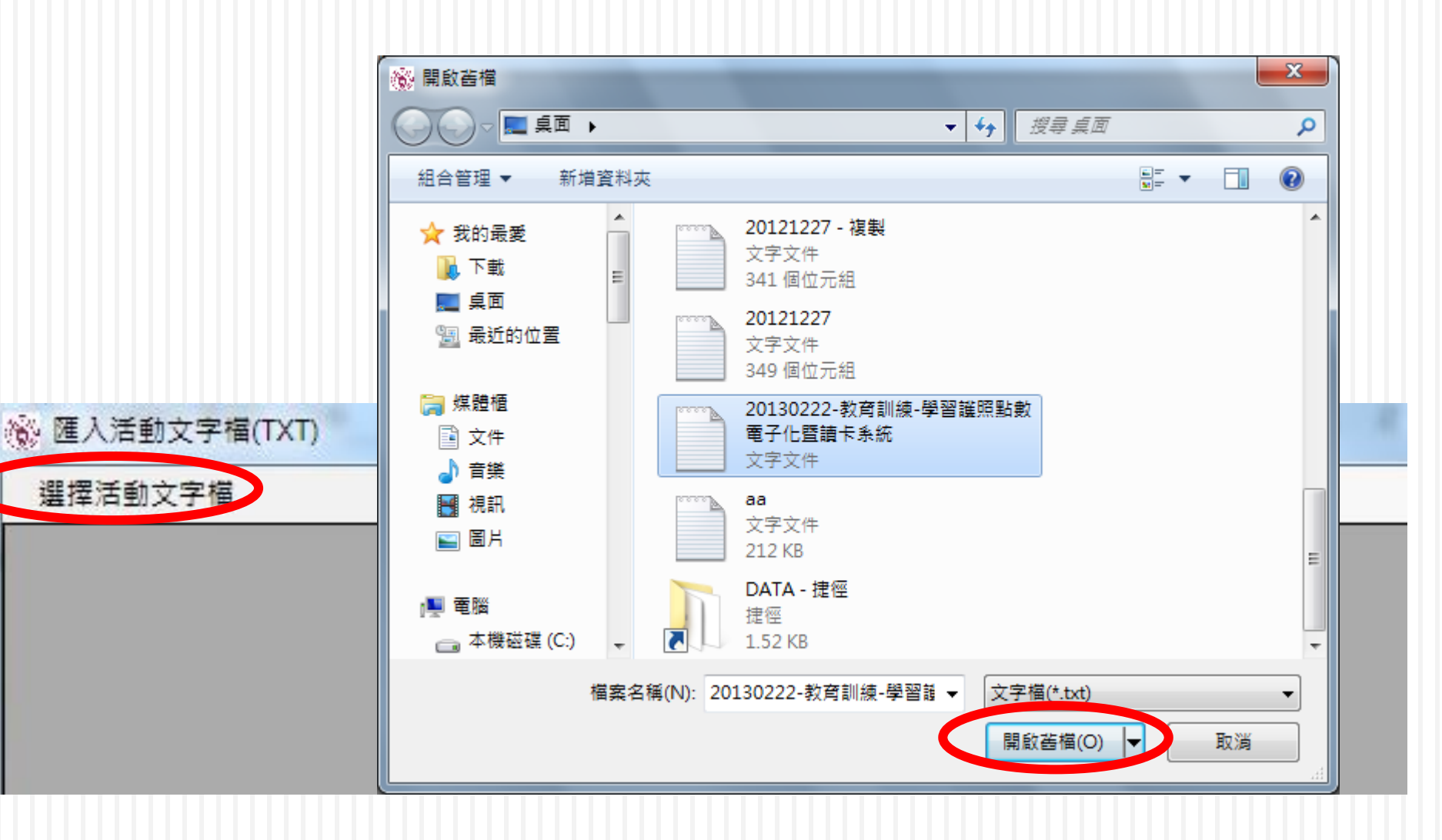

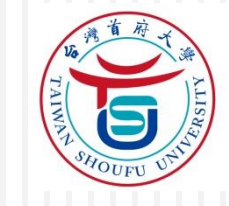

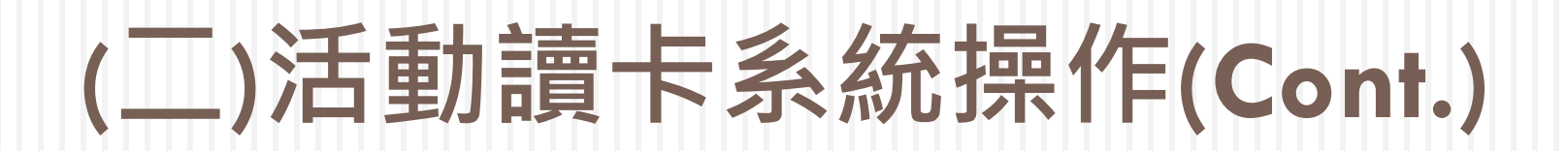

29

#### 🛞 匯入活動文字檔(TXT)

| 選擇活動文字檔 | 匯進活動資料表 |
|---------|---------|
|---------|---------|

|   | 活動序號          | 學年度 | 學期 | 活動名稱     | 單位編號 | 活動地點  | 舉辦人 | 舉辦人電話           | 活動起日期   |
|---|---------------|-----|----|----------|------|-------|-----|-----------------|---------|
| • | 1020221171824 | 101 | 1  | 教育訓練-學習… | 0000 | 國際會議廳 | 鄭仰程 | (06)5718888#652 | 1020221 |

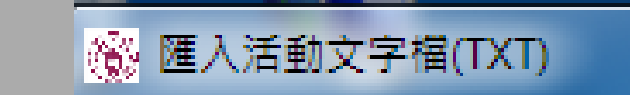

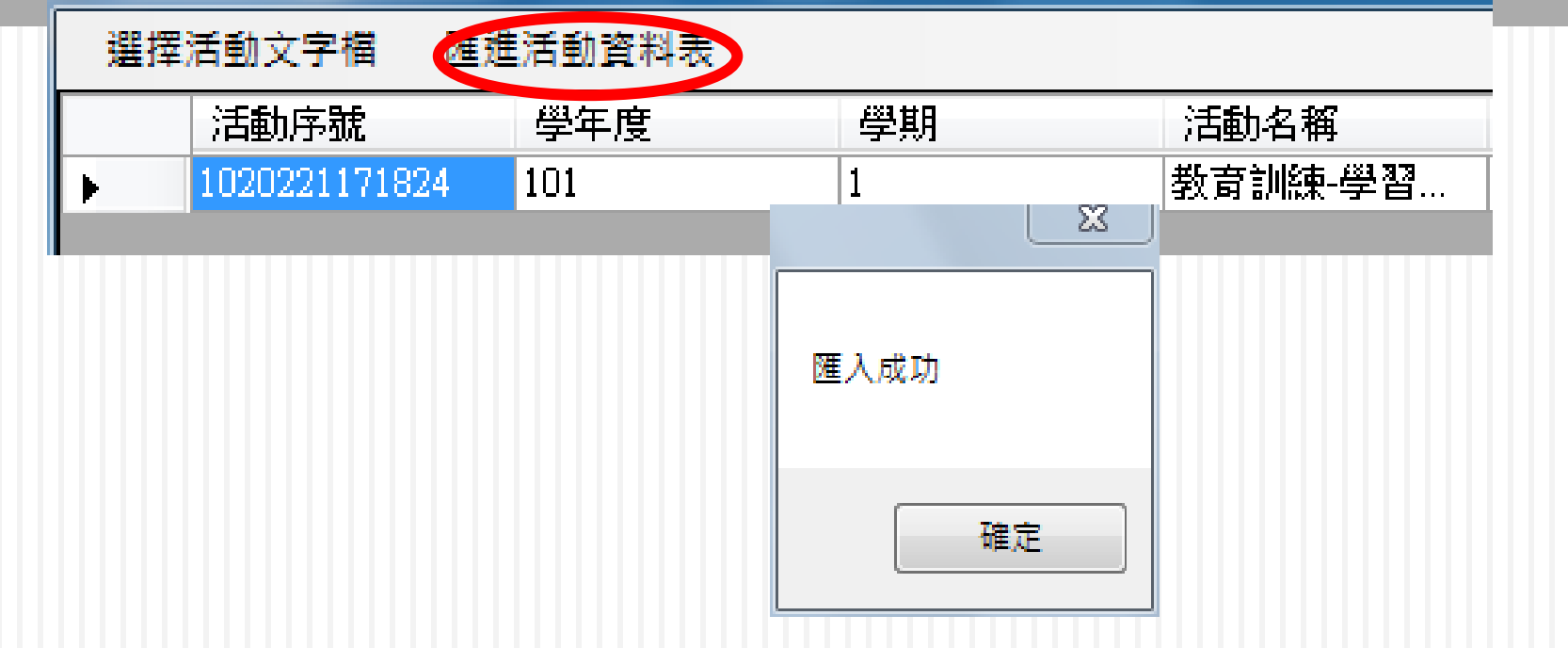

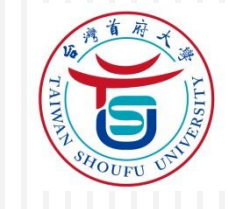

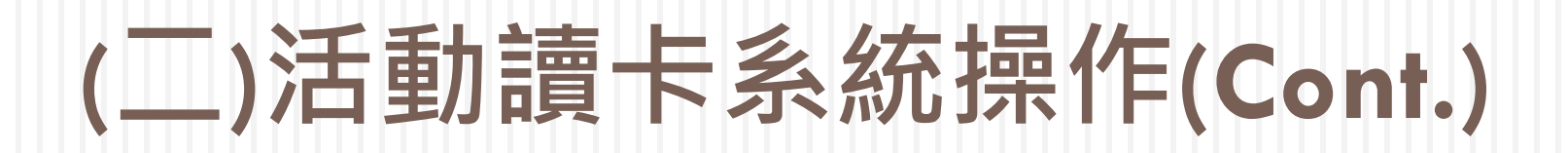

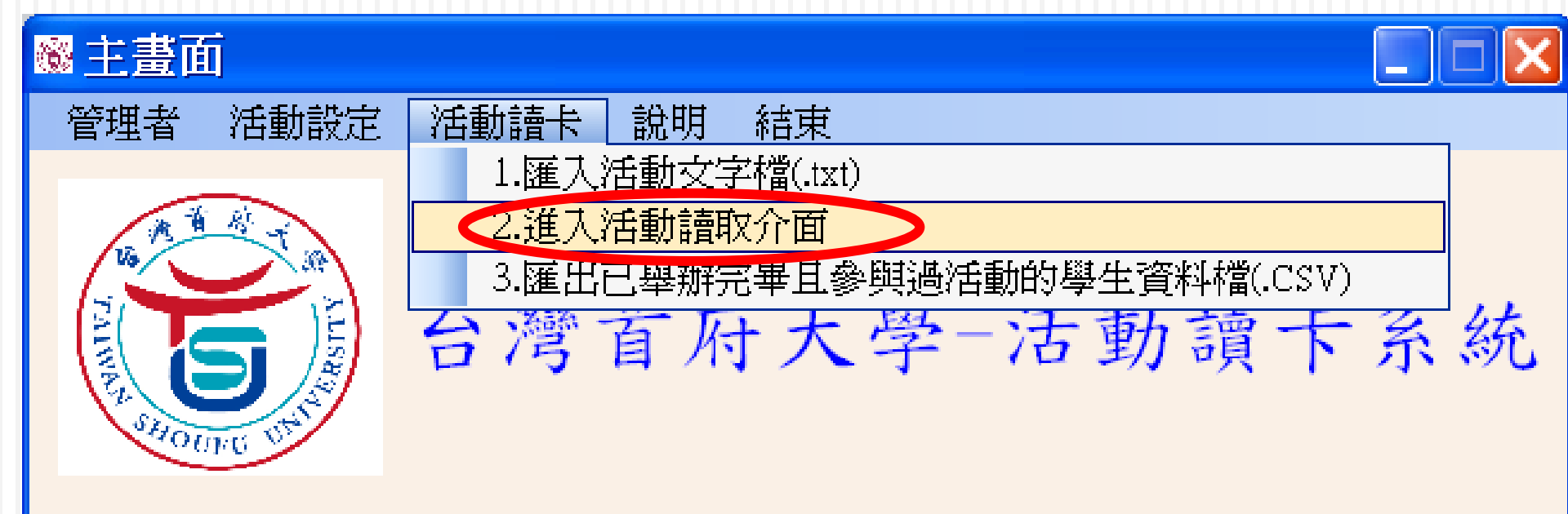

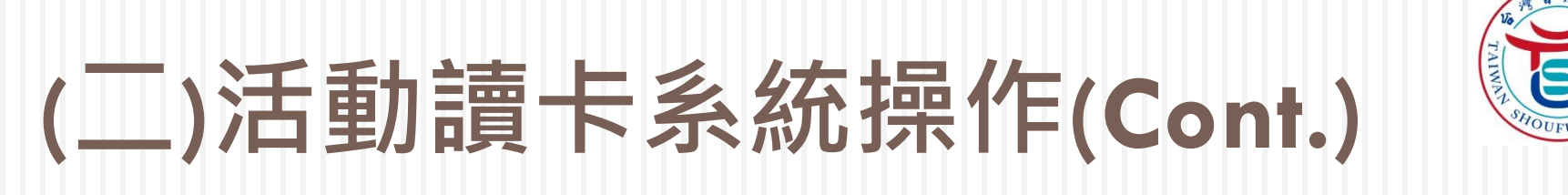

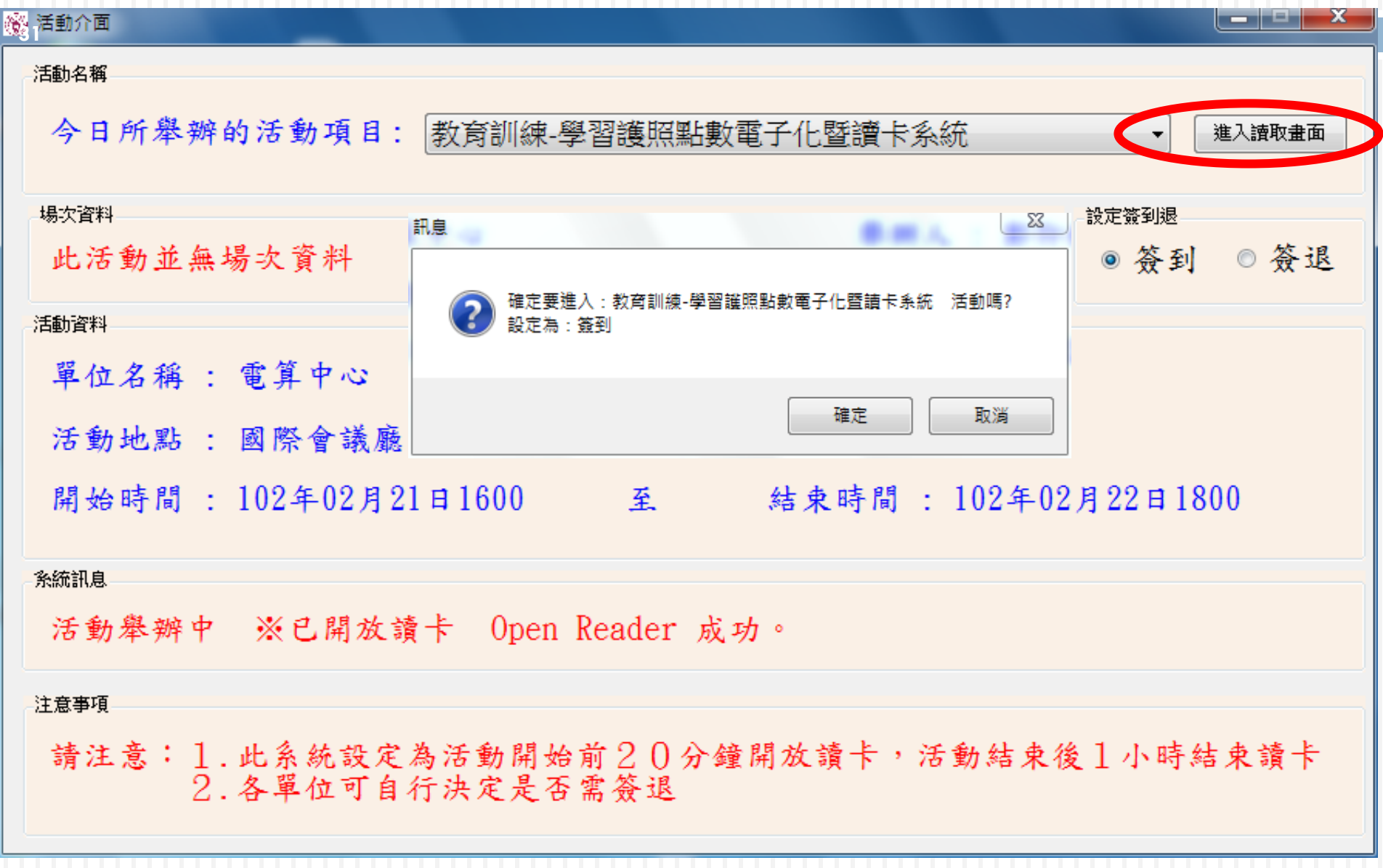

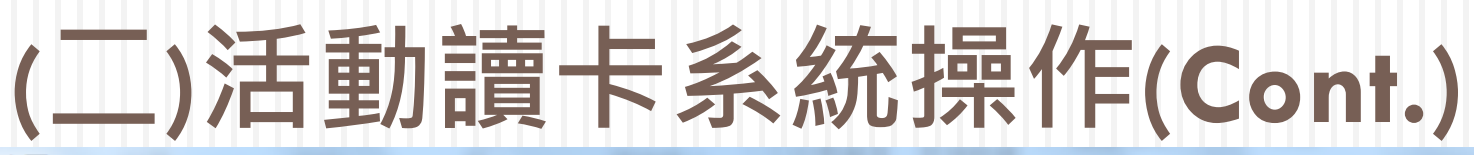

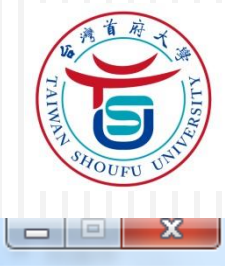

🛞 讀取介面

| 22 單位資料               | 參加者            |
|-----------------------|----------------|
| 活動名稱: 教育訓練-學習護照點數電子(  |                |
| 單位名稱: 電算中心            |                |
| 活動地點: 國際會議廳           |                |
| 舉辦人: 鄭仰程              |                |
| 開始時間 : 102年02月21日1600 | - 訊息           |
| 至                     | 讀卡機狀態 : ※已開放讀卡 |
| 結束時間 : 102年02月22日1800 | 目前到場人數為:       |
|                       | 活動舉辦中          |

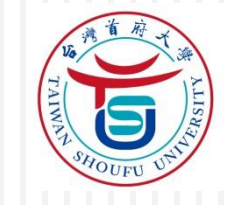

#### □ 自100學年度起,新生皆核發附有[RFID]晶片之 學生證

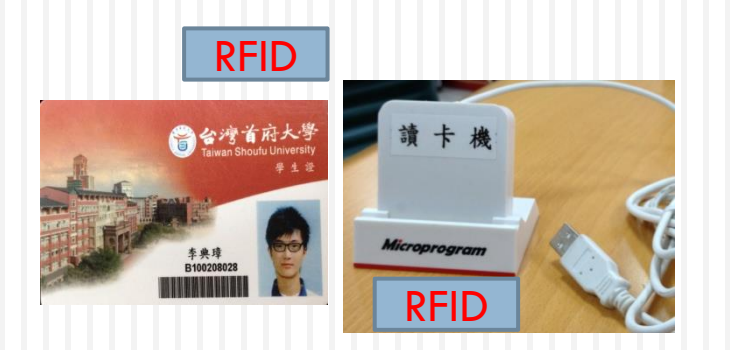

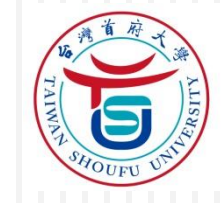

| 34<br>後 請取介面           |                             |        |  |  |  |  |
|------------------------|-----------------------------|--------|--|--|--|--|
| 單位資料                   | 參加者                         |        |  |  |  |  |
| 活動名稱 : 教育訓練-學習護照點數電子() | 歡迎                          | 健康系二A  |  |  |  |  |
| 單位名稱 : 電算中心            |                             | 同學     |  |  |  |  |
| 活動地點 : 國際會議廳           | 蒞                           | 臨本活動會場 |  |  |  |  |
| 舉辦人 : 鄭仰程              | 簽到時間為:2013/2/22 下午 02:27:33 |        |  |  |  |  |
| 開始時間 : 102年02月21日1600  | 訊息                          |        |  |  |  |  |
| 至                      | 讀卡機狀態                       | ※已開放讀卡 |  |  |  |  |
| 結束時間 : 102年02月22日1800  | 目前到場人數                      | (為:2   |  |  |  |  |
|                        | 活動舉辦中                       |        |  |  |  |  |

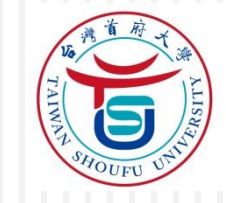

| 變 請取介面                |                             |
|-----------------------|-----------------------------|
| 單位資料                  | 参加者                         |
| 活動名稱: 教育訓練-學習護照點數電子() | 歡迎 健康系二A                    |
| 單位名稱 : 電算中心           | 同學                          |
| 活動地點 : 國際會議廳          | 您已重複讀取囉                     |
| 舉辦人: 鄭仰程              | 簽到時間為:2013/2/22 下午 02:29:11 |
| 開始時間: 102年02月21日1600  | 訊息                          |
| 至                     | 讀卡機狀態 : ※已開放讀卡              |
| 結束時間 : 102年02月22日1800 | 目前到場人數為:2                   |
|                       | 活動舉辦中                       |

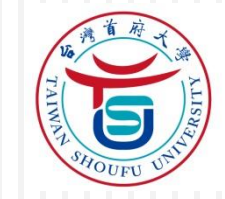

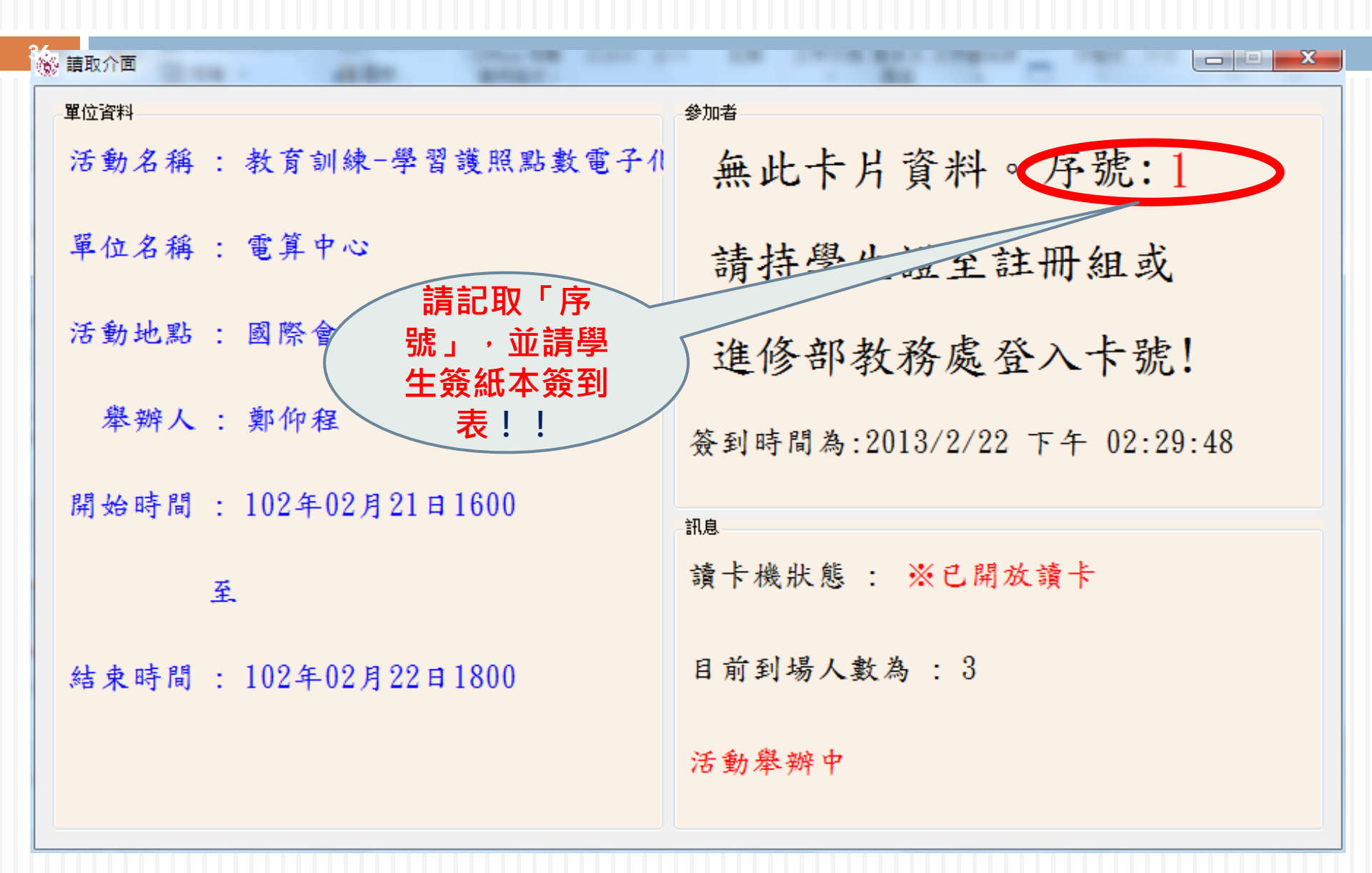

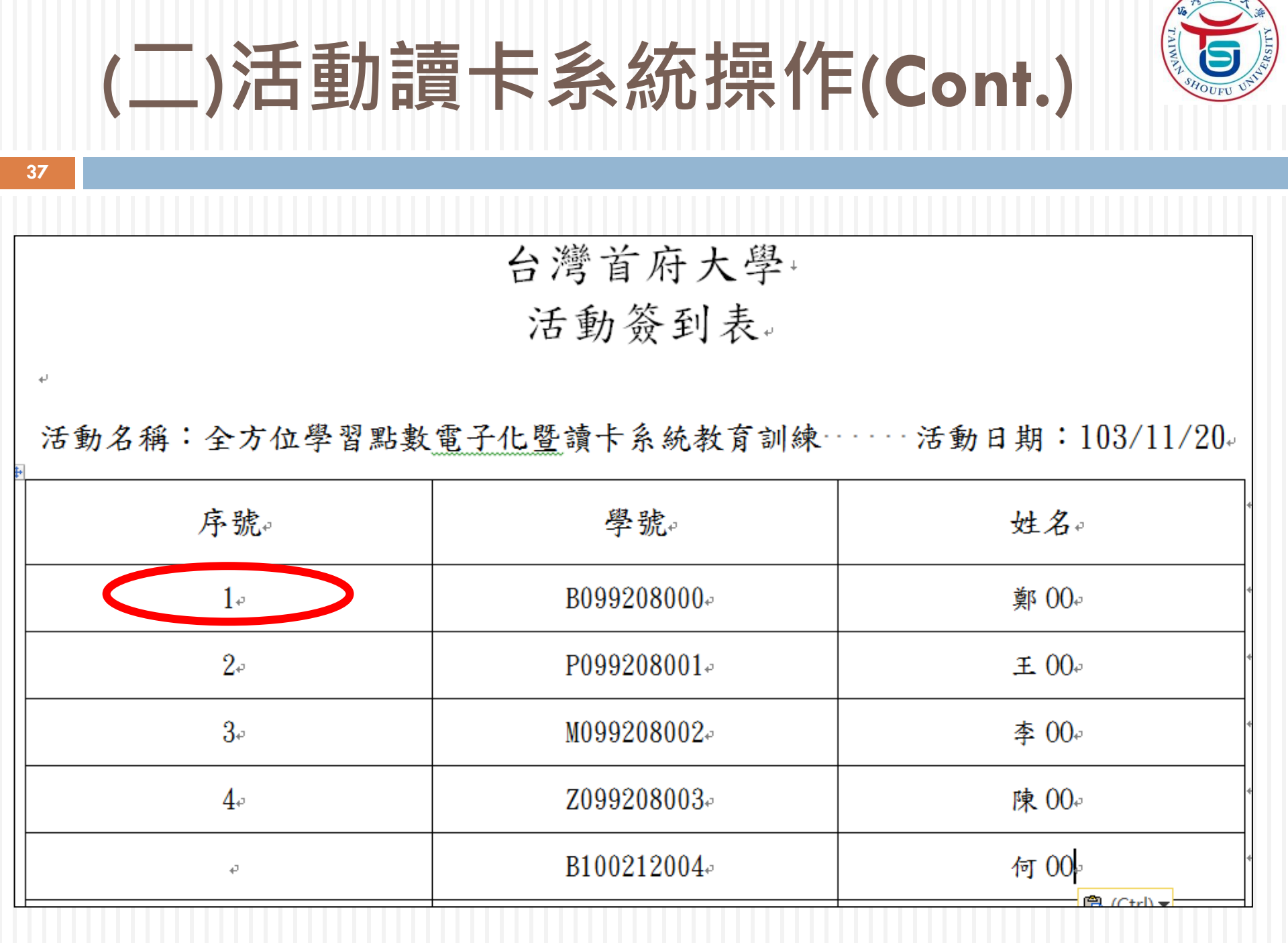

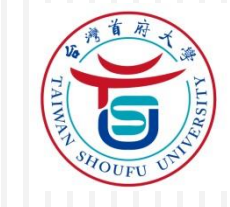

活動結束,資料匯出

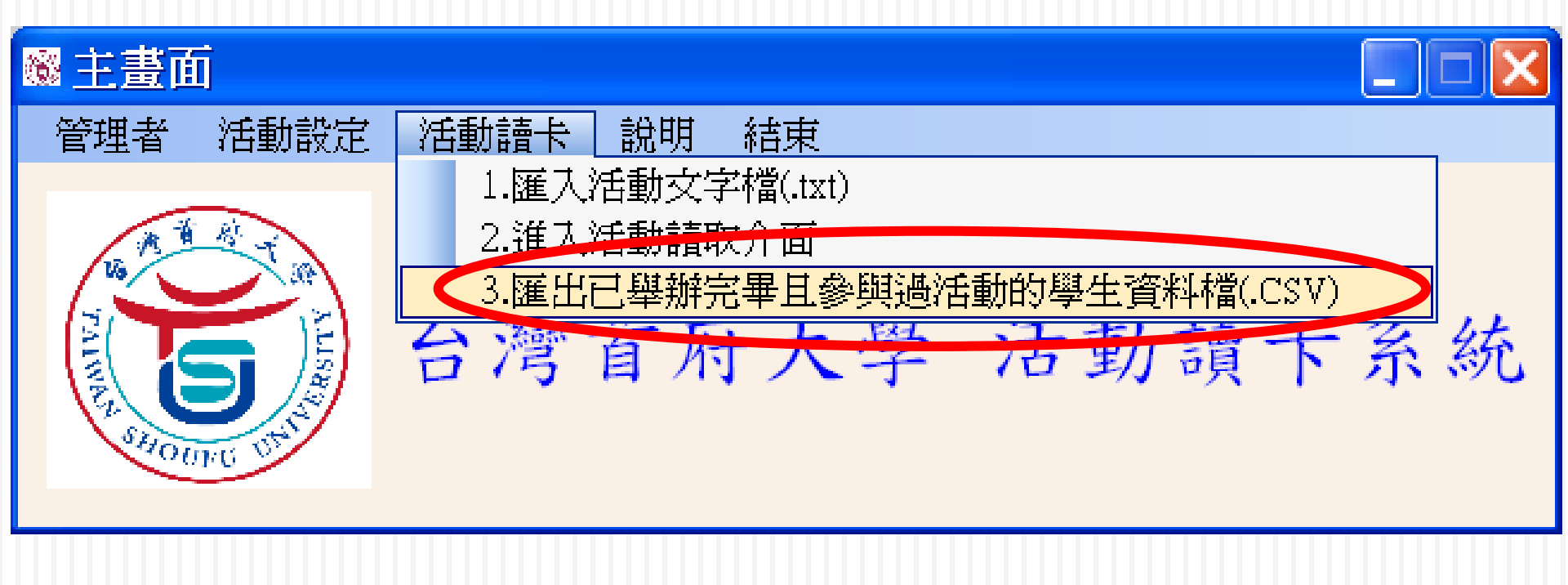

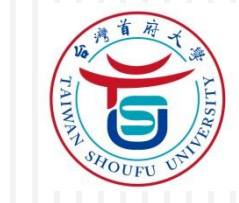

匯出

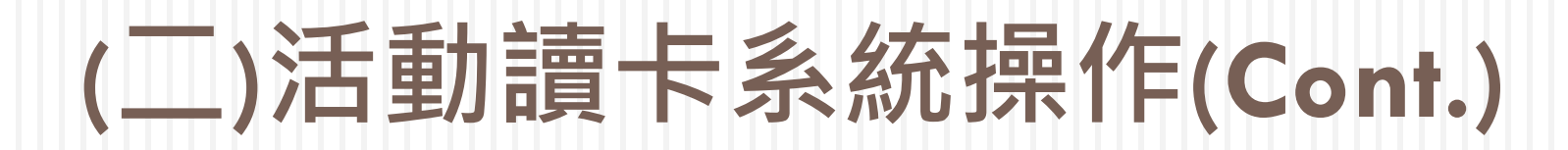

#### 39

#### 🏀 匯出參與活動的學生資料檔

#### 已舉辦完畢的活動資料

活動名稱 : 教育訓練-學習護照點數電子化暨讀卡系統

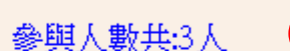

Ŧ

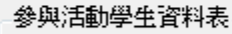

|   | 學年度 | 學期 | 活動序號          | 活動名稱    | 日期           | 主辦單位 | 學習點數 | 活動類別 | 參加學年學號 |
|---|-----|----|---------------|---------|--------------|------|------|------|--------|
| • | 101 | 1  | 1020221171824 | 教育訓練-學習 | 1020221-0222 | 電算中心 | 2    | A    |        |
|   | 101 | 1  | 1020221171824 | 教育訓練-學習 | 1020221-0222 | 電算中心 | 2    | A    |        |
|   | 101 | 1  | 1020221171824 | 教育訓練-學習 | 1020221-0222 | 電算中心 | 2    | A    |        |

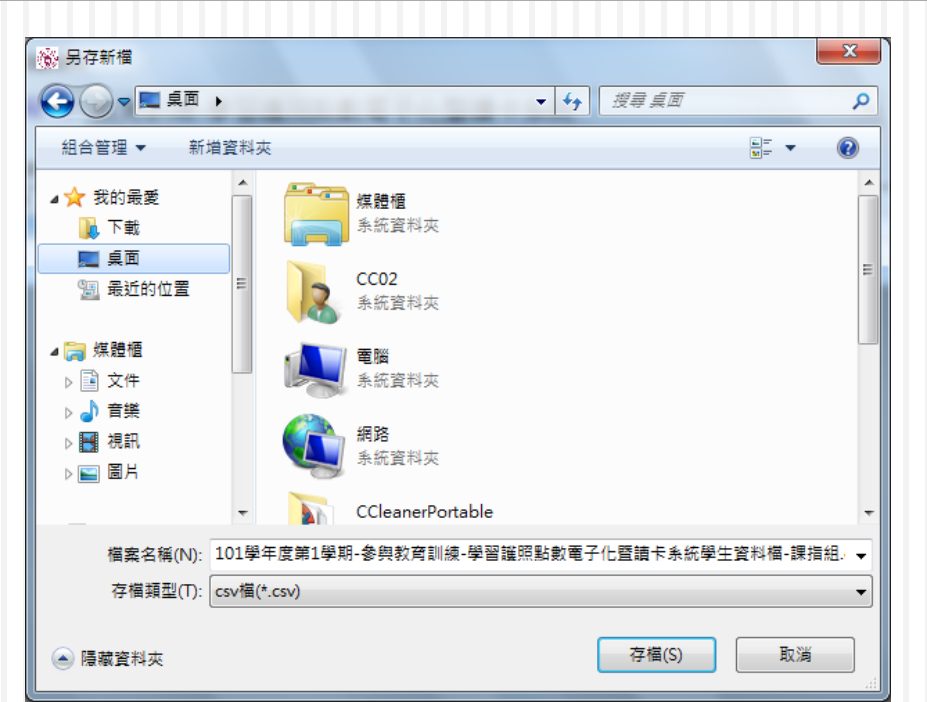

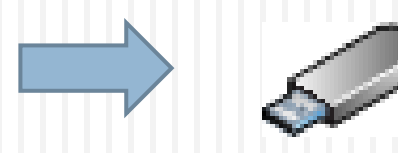

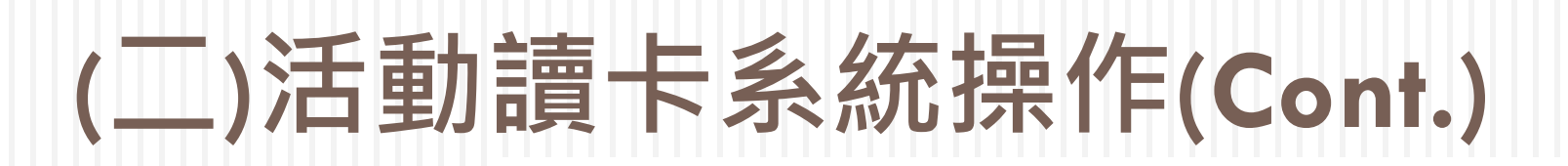

序號↩

1₽

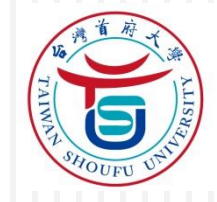

台灣首府大學+ 活動簽到表+

學號↩

B099208000+

活動名稱:

ų,

+

活動日期:↓

姓名↔

鄭 00-

| / /  |  |
|------|--|
| 6 // |  |
|      |  |
|      |  |
|      |  |

40

▲ 1031119170745\_參與全方位學習點數電子化暨讀卡系統教育訓練TT無卡號資料學生資料檔\_課指組\_例外檔.csv
▲ 1031119170745\_參與全方位學習點數電子化暨讀卡系統教育訓練TT學生資料檔\_課指組.csv

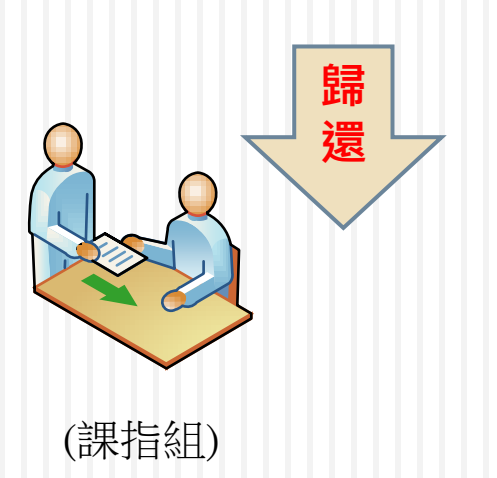

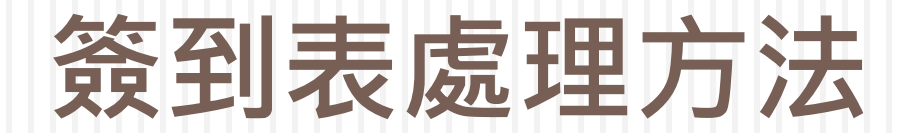

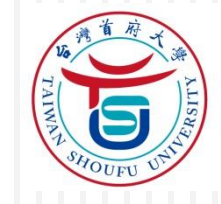

#### ጫ 1031119170745\_参與全方位學習點數電子化暨讀卡系統教育訓練べ無卡號資料學生資料檔\_課指組\_例外檔♪∨

| 請以記事本打開       |  |
|---------------|--|
| <br>(勿用Excel) |  |

| 學年度,學期,活動序號          | ,活動名稱,日期,主辦單位, | 學習點數,活動類別 <mark>參加者學</mark> 點 | 虎 序號,參加者卡號, <u>進場時</u>              | 習,退場時間,                                 |
|----------------------|----------------|-------------------------------|-------------------------------------|-----------------------------------------|
| 103,1,1031119170745, | 全方位學習點數電子化暨調   | 賣卡系統教育訓練TT,1031119-1          | 031119,課外活動組, ,D,,1                 | 0000000BE40F47A,2014/11/19 下午 02:07:33, |
| 103,1,1031119170745, | 全方位學習點數電子化暨調   | 賣卡系統教育訓練TT,1031119-1          | .031119,課外活動組, <mark>,</mark> ,D,,2 | 0000000EE41237C,2014/11/19 下午 02:07:47, |
| 103,1,1031119170745, | 全方位學習點數電子化暨調   | 賣卡系統教育訓練TT,1031119-1          | .031119,課外活動組, <mark>,</mark> ,D,,3 | 00000000BBD442F,2014/11/19 下午 02:07:54, |
| 103,1,1031119170745, | 全方位學習點數電子化暨語   | 賣卡系統教育訓練TT,1031119-1          | .031119,課外活動組, ,D,,4                | 00000004A753DC1,2014/11/19 下午 02:07:59, |

#### 簽到表處理方法(有序號) (卡片有感應卻無資料)

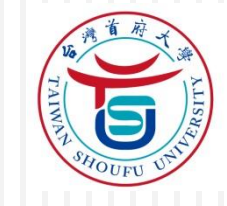

42

|        |                |           |        |       | 1      |           |         |         |        |                        |               |      |         |
|--------|----------------|-----------|--------|-------|--------|-----------|---------|---------|--------|------------------------|---------------|------|---------|
|        |                |           |        |       |        |           |         |         |        |                        |               |      |         |
| 學年度    | ,學期,活動序號,      | ,活動名稱,日期, | ,主辦單位, | 學習點數, | 活動類別   | 參加者學      | 號序號     | ,參加者卡號, |        | ,退場時間,                 |               |      |         |
| 103,1, | 1031119170745, | 全方位學習點裏   | 如電子化暨讀 | 會卡系統教 | (育訓練TT | ,         | 1119    | ,課外活動組, | ,D,,1, | 0000000BE40F4          | 17A,2014/11/1 | 9 下午 | 02:07:3 |
| 103,1, | 1031119170745, | 全方位學習點裏   | 如電子化暨讀 | 會卡系統教 | 商訓練TT  | ,1031119- | 1031119 | ,課外活動組, | ,D,,2, | 0000000EE4123          | 37c,2014/11/1 | 9 下午 | 02:07:4 |
| 103,1, | 1031119170745, | 全方位學習點裏   | 如電子化暨讀 | 會卡系統教 | 商訓練TT  | ,1031119- | 1031119 | ,課外活動組, | ,D,,3, | 00000000BBD44          | 12F,2014/11/1 | 9 下午 | 02:07:5 |
| 103,1, | 1031119170745, | 全方位學習點裏   | 如電子化暨讀 | 會卡系統教 | 商訓練TT  | ,1031119- | 1031119 | ,課外活動組, | .D.4.  | 00000004 <b>a</b> 7531 | c1,2014/11/1  | 9 下午 | 02:07:5 |
|        |                |           |        |       |        |           |         |         |        |                        |               |      |         |

台灣首府大學, 活動簽到表。

活動名稱:全方位學習點數電子化暨讀卡系統教育訓練 活動日期:103/11/20-

| 序號。      | Ell els     | 姓名。     |
|----------|-------------|---------|
| 1>       | B099208000↔ | ••00 4美 |
| 2.0      | P099208001~ | £ 00.   |
| 3        | M099208002⊷ | 李 00    |
| 4.0      |             | 陳 00    |
| 64<br>64 | B100212004. | 何 00    |
|          |             |         |

将僉到表學號 Key in

輸入學

號

學年度,學期,活動序號,活動名稱,日期,主辦單位,學習點數,活動類別,參加者學號,序號,參加者卡號,查數, 103,1,1031119170745,全方位學習點數電子化暨讀卡系統教育訓練TT,1031119-1031119,課外活動組,,D,B09 103,1,1031119170745,全方位學習點數電子化暨讀卡系統教育訓練TT,1031119-1031119,課外活動組,,D,B09 103,1,1031119170745,全方位學習點數電子化暨讀卡系統教育訓練TT,1031119-1031119,課外活動組,,D,M09 103,1,1031119170745,全方位學習點數電子化暨讀卡系統教育訓練TT,1031119-1031119,課外活動組,,D,M09

| ), B099208000, 1, | 0000000BE40F47A,2014/11/19 | 下午 | 02:07:33, |
|-------------------|----------------------------|----|-----------|
| ), P099208001, 2, | 0000000EE41237C,2014/11/19 | 下午 | 02:07:47, |
| ), M099208002, 3, | 00000000BBD442F,2014/11/19 | 下午 | 02:07:54, |
| ,z099208003,4,    | 00000004A753DC1,2014/11/19 | 下午 | 02:07:59, |

#### 簽到表處理方法(無序號) (卡片完全無感應)

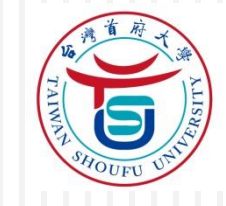

43

| 學年度,學期,活動序號          | ,活動名稱,日期,                         | 主辦單位,學習點數   | ,活動類別                    | 參加者學號       | 序號,參加       | 者卡號。         |       | ,退場時間,                                  |              |                  |           |
|----------------------|-----------------------------------|-------------|--------------------------|-------------|-------------|--------------|-------|-----------------------------------------|--------------|------------------|-----------|
|                      | A when the state state as headed. |             | t                        |             |             | 200000-000   | _     |                                         |              |                  |           |
| 103,1,1031119170745, | 全方位學習點數                           | 電子11.暨讚卡系統3 | 文育訓練TT,                  |             | 1119, 課来夕下  | 沙古现组, ,      | D,,1, | 0000000BE40F471                         | A,2014/11/19 | Γ <del>Υ</del> 0 | 12:07:33, |
| 103.1.1031119170745. | 全方位學習聖動                           | 雪子化醪謪卡么统想   | か育訓練でで.                  | 1031119-103 | 31119. 課小   | 《活電力公日》      | D. 2  | 0000000EE412370                         | 2.2014/11/19 | 下午(              | 2:07:47   |
| 100,1,10011101/0/10, | 포기때부럽째3풍시                         |             |                          | 1001110 100 | 11110,0/0/1 |              | 2,,2, | 000000000000000000000000000000000000000 | 5,2011/11/15 |                  |           |
| 103,1,1031119170745, | 全方位學習點數                           | 電子化暨讀卡系統教   | 敎育訓練TT,:                 | 1031119-103 | 31119,課外    | ·活動組,,       | D,,3, | 00000000BBD4421                         | F,2014/11/19 | 下午 0             | )2:07:54, |
| 103.1.1031119170745. | 全方位學習點對                           | 當子化壓擠卡系統的   | と<br>寄訓練TT.              | 1031119-103 | 31119.課外    | 活動組.         | D. 4. | 00000004A753DC                          | 1.2014/11/19 | 下午。              | 2:07:59.  |
| ,                    |                                   |             | ACCESS MALL MARKED & MAL |             |             | · L. Selvert |       |                                         | -,,,         |                  |           |
|                      |                                   |             |                          |             |             |              |       |                                         |              |                  |           |
|                      |                                   |             | 1                        | 淡熱シーゴ       | てし、段目       |              |       |                                         |              |                  |           |

台灣首府大學, 活動簽到表。

活動名稱:全方位學習點數電子化暨讀卡系統教育訓練 活動日期:103/11/20-

| 序號。              | 學號↔          | 姓名。    |
|------------------|--------------|--------|
| 1.0              | B099208000-> |        |
| 2.0              | P099208001.  | .± 00₀ |
| 3⊷               | M099208002.  | 李 00.0 |
| 4.0              | 700000000    | 陳 00.0 |
| C.               | B100212004↔  | 何 00   |
| 將簽到表學號<br>Key in |              |        |

學年度,學期,活動序號,活動名稱,日期,主辦單位,學習點數,活動類別,參加者學號,序號,參加者卡號,進場時間,退場時間,

103,1,1031119170745,全方位學習點數電子化暨讀卡系統教育訓練TT,1031119-1031119,課外活動組,2,D,B099208000,1,0000000BE40F47A,2014/11/19 下午 02:07:33, 103,1,1031119170745,全方位學習點數電子化暨讀卡系統教育訓練TT,1031119-1031119,課外活動組,2,D,P099208001,2,0000000BE41237C,2014/11/19 下午 02:07:47, 103,1,1031119170745,全方位學習點數電子化暨讀卡系統教育訓練TT,1031119-1031119,課外活動組,2,D,M099208002,3,00000000BB442F,2014/11/19 下午 02:07:54,

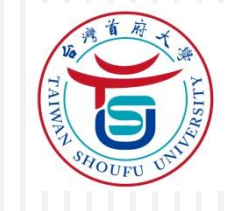

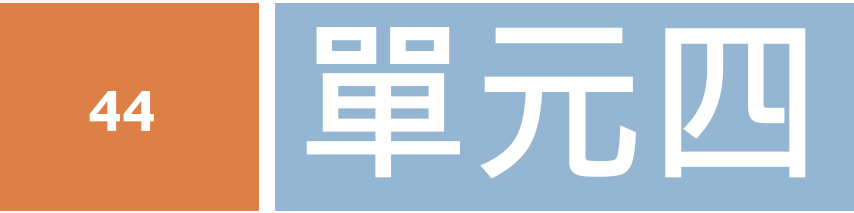

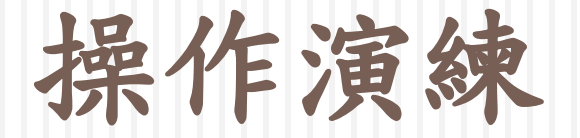

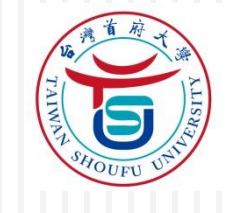

#### Q & A ?

#### 謝謝!!